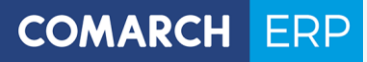

# Podręcznik użytkownika

Comarch e-Sprawozdania

wersja 2019.3.0

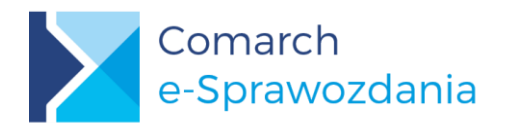

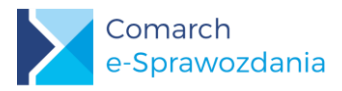

## Spis treści

| 1        | Zes                                                                                                    | stawienie współpracujących aplikacji                                                                                                    | .3                                                                                                    |
|----------|----------------------------------------------------------------------------------------------------|----------------------------------------------------------------------------------------------------|----------------------------------------------------------------------------------------------------|
| 2        | Ws                                                                                                    | tep                                                                                                    | .3                                                                                                    |
|          | 2.1                                                                                                    | Czvm sa Comarch e-Sprawozdania                                                                                                    | 3                                                                                                    |
|          | 2.2                                                                                                    | Formy działania                                                                                                    | 3                                                                                                    |
|          | 2.3                                                                                                    | Składanie e-Sprawozdania                                                                                                    | 4                                                                                                    |
| 3        | Ins                                                                                                    | talacja                                                                                                    | .4                                                                                                    |
|          | 3.1                                                                                                    | Minimalne wymagania systemowe                                                                                                    | 4                                                                                                    |
|          | 3.2                                                                                                    | Proces instalacji                                                                                                    | 4                                                                                                    |
|          | 3.2.1                                                                                                    | Instalacja silnika wydruków                                                                                                    | 4                                                                                                    |
|          | 3.2.2                                                                                                    | 2 Instalacja aplikacji                                                                                                    | 6                                                                                                    |
|          | 3.3                                                                                                    | Pierwsze uruchomienie                                                                                                    | 7                                                                                                    |
| 4        | Ok                                                                                                    | no startowe                                                                                                    | .8                                                                                                    |
|          | 4.1                                                                                                    | Wariant samodzielny                                                                                                    | 8                                                                                                    |
|          | 4.2                                                                                                    | Ustawienia programu                                                                                                    | .10                                                                                                    |
|          | 4.3                                                                                                    | Wariant zintegrowany                                                                                                    | .10                                                                                                    |
|          | 4.3.1                                                                                                    | Baza danych                                                                                                    | 11                                                                                                    |
|          | 4.3.2                                                                                                    | 2 Wejście do bazy                                                                                                    | 12                                                                                                    |
|          | 4.3.3                                                                                                    | B Lista sprawozdań finansowych                                                                                                    | 12                                                                                                    |
|          |                                                                                                    |                                                                                                    |                                                                                                    |
| 5        | Tw                                                                                                    | orzenie sprawozdaniaŕ                                                                                                    | 13                                                                                                    |
| 5        | <b>Tw</b><br>5.1                                                                                                    | orzenie sprawozdania                                                                                                    | <b>13</b><br>13                                                                                                    |
| 5        | <b>Tw</b><br>5.1<br>5.2                                                                                                    | <b>orzenie sprawozdania</b><br>Tworzenie pliku XML<br>Parametry kreacji sprawozdania                                                                                                    | <b>13</b><br>13<br>14                                                                                                    |
| 5        | <b>Tw</b><br>5.1<br>5.2<br>5.3                                                                                                    | <b>orzenie sprawozdania</b>                                                                                                    | <b>13</b><br>13<br>14<br>15                                                                                                    |
| 5        | <b>Tw</b><br>5.1<br>5.2<br>5.3<br>5.4                                                                                                    | orzenie sprawozdania<br>Tworzenie pliku XML.<br>Parametry kreacji sprawozdania<br>Wprowadzenie<br>Zestawienia liczbowe                                                                                                    | <b>13</b><br>13<br>14<br>15<br>17                                                                                                |
| 5        | <b>Tw</b><br>5.1<br>5.2<br>5.3<br>5.4<br>5.4.1                                                                                           | orzenie sprawozdania                                                                                                    | <b>13</b> 1314151717                                                                                                    |
| 5        | <b>Tw</b><br>5.1<br>5.2<br>5.3<br>5.4<br>5.4.1<br>5.4.2                                                                                  | orzenie sprawozdania.<br>Tworzenie pliku XML.<br>Parametry kreacji sprawozdania.<br>Wprowadzenie                                                                                                    | <b>13</b> 13141517171718                                                                                                    |
| 5        | <b>Tw</b><br>5.1<br>5.2<br>5.3<br>5.4<br>5.4.1<br>5.4.2<br>5.4.3                                                                         | orzenie sprawozdania.<br>Tworzenie pliku XML.<br>Parametry kreacji sprawozdania.<br>Wprowadzenie                                                                                                    | <b>13</b> 13141517171818                                                                                                    |
| 5        | <b>Tw</b><br>5.1<br>5.2<br>5.3<br>5.4<br>5.4.1<br>5.4.2<br>5.4.3<br>5.4.3                                                                | orzenie sprawozdania.       '         Tworzenie pliku XML.       Parametry kreacji sprawozdania                                                                                                    | <b>13</b><br>13<br>14<br>15<br>17<br>17<br>18<br>18<br>20                                                                        |
| 5        | <b>Tw</b><br>5.1<br>5.2<br>5.3<br>5.4<br>5.4.1<br>5.4.2<br>5.4.3<br>5.4.4<br>5.4.5                                                       | orzenie sprawozdania.       '         Tworzenie pliku XML.       Parametry kreacji sprawozdania.         Parametry kreacji sprawozdania.       Wprowadzenie.         Zestawienia liczbowe       Układ zestawień.         Układ zestawień.       Wpisywanie wartości         Import zestawień księgowych z ERP.       Dodawanie własnych pozycji         Zestawienie zmian w kapitale własnym       Zestawienie zmian w kapitale własnym                                                                                                    | <b>13</b><br>13<br>14<br>15<br>17<br>17<br>18<br>18<br>20<br>21                                                                  |
| 5        | <b>Tw</b><br>5.1<br>5.2<br>5.4<br>5.4.1<br>5.4.2<br>5.4.3<br>5.4.4<br>5.4.5<br>5.4.6                                                     | orzenie sprawozdania.       '         Tworzenie pliku XML.       Parametry kreacji sprawozdania.         Parametry kreacji sprawozdania.       Wprowadzenie.         Zestawienia liczbowe .       Układ zestawień.         Układ zestawień.       Wpisywanie wartości .         Import zestawień księgowych z ERP.       Dodawanie własnych pozycji .         Zestawienie zmian w kapitale własnym .       Rachunek przepływów pieniężnych .                                                                                                    | <b>13</b><br>13<br>14<br>15<br>17<br>17<br>17<br>18<br>18<br>20<br>21<br>21                                                      |
| 5        | <b>Tw</b><br>5.1<br>5.2<br>5.3<br>5.4<br>5.4.1<br>5.4.2<br>5.4.3<br>5.4.4<br>5.4.5<br>5.4.6<br>5.4.6<br>5.4.7                            | orzenie sprawozdania.       '         Tworzenie pliku XML.       Parametry kreacji sprawozdania                                                                                                    | <b>13</b><br>13<br>14<br>15<br>17<br>17<br>18<br>18<br>20<br>21<br>21<br>22                                                      |
| 5        | Tw<br>5.1<br>5.2<br>5.3<br>5.4<br>5.4.1<br>5.4.2<br>5.4.3<br>5.4.4<br>5.4.5<br>5.4.6<br>5.4.7<br>5.4.8                                   | orzenie sprawozdania.       *         Tworzenie pliku XML       *         Parametry kreacji sprawozdania       *         Wprowadzenie       *         Zestawienia liczbowe       *         Układ zestawień.       *         Wpisywanie wartości       *         Import zestawień księgowych z ERP       *         Dodawanie własnych pozycji       *         Zestawienie zmian w kapitale własnym       *         Rachunek przepływów pieniężnych       *         Kalkulacja podatku dochodowego       *         Pozostałe noty i objaśnienia       *                                                                                                    | <b>13</b><br>13<br>14<br>15<br>17<br>17<br>17<br>18<br>18<br>20<br>21<br>21<br>22<br>23                                          |
| <b>5</b> | Tw<br>5.1<br>5.2<br>5.3<br>5.4<br>5.4.1<br>5.4.2<br>5.4.3<br>5.4.4<br>5.4.5<br>5.4.6<br>5.4.6<br>5.4.7<br>5.4.8<br><b>Ko</b>             | orzenie sprawozdania                                                                                                    | <b>13</b><br>13<br>14<br>15<br>17<br>17<br>18<br>18<br>20<br>21<br>21<br>22<br>23<br><b>25</b>                                   |
| <b>5</b> | Tw<br>5.1<br>5.2<br>5.3<br>5.4<br>5.4.1<br>5.4.2<br>5.4.3<br>5.4.4<br>5.4.5<br>5.4.6<br>5.4.7<br>5.4.8<br><b>Ko</b><br>6.1               | orzenie sprawozdania.       *         Tworzenie pliku XML       *         Parametry kreacji sprawozdania       *         Wprowadzenie       *         Zestawienia liczbowe       *         Układ zestawień.       *         Wpisywanie wartości       *         Import zestawień księgowych z ERP       *         Dodawanie własnych pozycji       *         Zestawienie zmian w kapitale własnym       *         Rachunek przepływów pieniężnych       *         Kalkulacja podatku dochodowego       *         Pozostałe noty i objaśnienia       *         Ózenie bieżącej pracy       *         Zapis i wyjście       *                                                                                    | <b>13</b><br>13<br>14<br>15<br>17<br>.17<br>.18<br>.18<br>.20<br>.21<br>.21<br>.22<br>.23<br><b>25</b><br>25                     |
| 6        | Tw<br>5.1<br>5.2<br>5.3<br>5.4<br>5.4.1<br>5.4.2<br>5.4.3<br>5.4.4<br>5.4.5<br>5.4.6<br>5.4.6<br>5.4.7<br>5.4.8<br>KO<br>6.1<br>6.2      | orzenie sprawozdania.       *         Tworzenie pliku XML.       *         Parametry kreacji sprawozdania       *         Wprowadzenie       *         Zestawienia liczbowe       *         Układ zestawień.       *         Wpisywanie wartości       *         Import zestawień księgowych z ERP       *         Dodawanie własnych pozycji       *         Zestawienie zmian w kapitale własnym       *         Rachunek przepływów pieniężnych       *         Kalkulacja podatku dochodowego       *         Pozostałe noty i objaśnienia       *         Śtatus sprawozdania.       *                                                                                                    | <b>13</b><br>13<br>14<br>15<br>17<br>.18<br>.17<br>.18<br>.20<br>.21<br>.21<br>.22<br>.23<br><b>25</b><br>26                     |
| <b>6</b> | Tw<br>5.1<br>5.2<br>5.3<br>5.4<br>5.4.1<br>5.4.2<br>5.4.3<br>5.4.4<br>5.4.5<br>5.4.6<br>5.4.7<br>5.4.8<br><b>Ko</b><br>6.1<br>6.2<br>6.3 | orzenie sprawozdania.       *         Tworzenie pliku XML       *         Parametry kreacji sprawozdania .       *         Wprowadzenie       *         Zestawienia liczbowe       *         Układ zestawień.       *         Wpisywanie wartości       *         Import zestawień księgowych z ERP       *         Dodawanie własnych pozycji       *         Zestawienie zmian w kapitale własnym       *         Rachunek przepływów pieniężnych       *         Kalkulacja podatku dochodowego       *         Pozostałe noty i objaśnienia       *         Śczenie bieżącej pracy       *         Zapis i wyjście       *         Status sprawozdania.       *         Eksport pliku XML na dysk.       * | <b>13</b><br>13<br>14<br>15<br>17<br>.17<br>.18<br>.17<br>.17<br>.18<br>.20<br>.21<br>.21<br>.22<br>.23<br><b>25</b><br>26<br>26 |

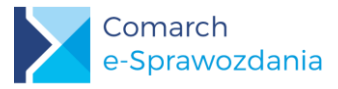

| 7 P | Proces akceptacji sprawozdania                        |    |
|-----|-------------------------------------------------------|----|
| 7.1 | Określenie postępu pracy nad zatwierdzonym dokumentem |    |
| 7.2 | Dodanie podpisu do sprawozdania                       | 29 |
| 7.  | 2.1 Podpis kwalifikowany                              |    |
| 7.  | 2.2 Profil zaufany                                    |    |
| 7.3 | Lista wymaganych podpisów                             | 31 |
| 8 P | owiązane dokumenty                                    |    |
| 8.1 | Lista powiązanych dokumentów                          |    |
| 8.2 | Publikacja powiązanych dokumentów                     | 34 |
| 8.3 | Prywatne powiązane dokumenty                          | 34 |
| 9 W | Vysyłka do Szefa KAS                                  |    |
| 9.1 | Przygotowanie sprawozdania                            | 35 |
| 9.2 | Wysłanie oraz pobranie UPO                            |    |

## 1 Zestawienie współpracujących aplikacji

| Aplikacja          | Wersja   | Uwagi |
|--------------------|----------|-------|
| Comarch ERP Optima | 2019.2   |       |
| Comarch ERP XL     | 2019.0.1 |       |
| Comarch ERP Altum  | 2019.0   |       |

## 2 Wstęp

#### 2.1 Czym są Comarch e-Sprawozdania

**Comarch e-Sprawozdania** to aplikacja umożliwiająca sporządzenie sprawozdania finansowego w postaci elektronicznej. W takiej postaci sprawozdanie jest akceptowane przez Krajowy Rejestr Sądowy oraz Krajową Administrację Skarbową.

Zgodnie z nowymi przepisami dokument musi być sporządzony w formie pliku XML i opatrzony kwalifikowanym podpisem lub potwierdzonym profilem zaufanym ePUAP.

#### 2.2 Formy działania

Aplikacja może działać w dwóch trybach: samodzielnym lub zintegrowanym z systemem ERP.

**Tryb samodzielny** pozwala na utworzenie sprawozdania finansowego od razu w formie XML wymaganej przez Ministerstwo. Nie ma jednak możliwości importowania zestawień księgowych bezpośrednio z systemu finansowo-

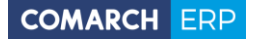

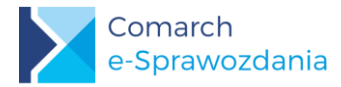

księgowego, jak również kontrola dostępu do e-sprawozdania odbywa się poprzez ograniczenie praw do folderu w którym znajduje się wynikowy plik XML.

**W wersji zintegrowanej** sprawozdania finansowe są zapisywane w bazie danych systemu ERP. Dostęp do nich również regulowany jest przez współpracujący ERP.

Po zainstalowaniu aplikacji możliwa jest zmiana trybu działania, chociaż zalecany jest tryb zintegrowany. Więcej o możliwościach działania poszczególnych trybów oraz zmianie formy działania opisano w rozdziale 4 Okno startowe.

#### 2.3 Składanie e-Sprawozdania

Jednostki wpisane do rejestru przedsiębiorców Krajowego Rejestru Sądowego, które nie sporządzają sprawozdań finansowych zgodnych z MSR, przesyłają e-Sprawozdania Finansowe do Krajowego Rejestru Sądowego za pośrednictwem portalu udostępnionego do tego celu przez Ministra Sprawiedliwości.

Osoby fizyczne, które posługują się numerem identyfikacyjnym NIP sprawozdanie finansowe składają do Szefa Krajowej Administracji Skarbowej bezpośrednio z poziomu aplikacji.

## 3 Instalacja

#### 3.1 Minimalne wymagania systemowe

Wymagania systemowe do uruchomienia aplikacji:

- System operacji Microsoft Windows 7 lub wyższy
- NET Framework 4.6.1
- Zainstalowany silnik baz danych Microsoft SQL Server
- Zainstalowana aplikacja Comarch ERP Menadżer Kluczy

Dostęp do programu, jak w przypadku innych systemów z rodziny Comarch ERP, regulowany jest poprzez Comarch ERP Menadżer Kluczy. Aplikacja ta jest bezpłatna i link do jej pobrania jest udostępniany wraz z instalatorem programu Comarch e-Sprawozdania.

Informacje o dostępnych licencjach przechowywane są w bazie danych. W przypadku gdy klient nie dysponuje innym oprogramowaniem z rodziny Comarch ERP, zalecamy instalację darmowego silnika baz danych Microsoft SQL Server Express. Najnowszą, zalecaną wersją jest SQL Server 2017 Express dostępny m.in. pod tym adresem: https://www.microsoft.com/pl-pl/sgl-server/sgl-server-editions-express

#### 3.2 Proces instalacji

#### 3.2.1 Instalacja silnika wydruków

Do działania wydruków wymagana jest w systemie obecność silnika wydruków SAP Crystal Reports runtime engine w wersji 13.0.21 lub wyższej. W toku instalacji aplikacja sprawdza jego obecność, a jeżeli jej nie stwierdzono spróbuje doinstalować brakujący komponent. W takim przypadku na początku instalacji pojawi się umowa licencyjna SAP, którą należy zaakceptować.

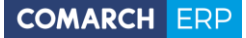

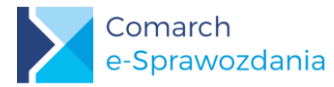

| 🔄 Instalator produktu Comarch e-Sprawozdania                                                                                                    | $\times$ |
|----------------------------------------------------------------------------------------------------|----------|
| Dla następujących składników:                                                                                                    |          |
| SAP Crystal Reports Runtime Engine for .NET Framework                                                                                                    |          |
| Przeczytaj poniższą Umowę licencyjną. Naciśnij klawisz Page Down, aby zobaczyć<br>pozostałą część Umowy licencyjnej.                                                                                                    | :        |
| UMOWA LICENCYJNA SAP® BUSINESSOBJECTS™                                                                                                    | ^        |
| WAŻNE! NALEŻY DOKŁADNIE ZAPOZNAĆ SIĘ Z TREŚCIĄ UMOWY:<br>NINIEJSZA UMOWA ZOSTAŁA ZAWARTA POMIĘDZY PAŃSTWEM A FIRMĄ<br>SAP BUSINESSOBJECTS I DOTYCZY OPROGRAMOWANIA SAP<br>BUSINESSOBJECTS TOWARZYSZĄCEGO NINIEJSZEJ UMOWIE.<br>OPROGRAMOWANIE TO MOŻE OBEJMOWAĆ OPROGRAMOWANIE<br>KOMPUTEROWE, ZWIĄZANE Z NIM NOŚNIKI, MATERIAŁY W POSTACI<br>DRUKOWANEJ ORAZ DOKUMENTACJĘ DOSTĘPNĄ W TRYBIE ONLINE<br>LUB FORMIE ELEKTRONICZNEJ ("OPROGRAMOWANIE"). PRZED<br>ZAINSTALOWANIEM OPROGRAMOWANIA NALEŻY ZAPOZNAĆ SIĘ Z | ~        |
| Wyświetl Umowę Licencyjną Użytkownika Oprogramowania w celu jej                                                                                                    |          |
| Czy akceptujesz postanowienia Umowy licencyjnej?                                                                                                    |          |
| Wybranie opcji Nie akceptuję spowoduje zakończenie instalacji. Instalacja wymaga<br>zaakceptowania tej umowy.                                                                                                    | 1        |
| Akceptuję Nie akceptuję                                                                                                    |          |

Rys 1. Instalator wydruków SAP Crystal Reports

W przypadku niepowodzenia instalacji należy przeprowadzić ją ręcznie. W panelu sterowania należy odinstalować istniejące sterowniki Crystal Reports o ile takie były już wcześniej zainstalowane.

| 0 | Programy i funkcje                                         |                                                                                              | - 🗆                            | $\times$     |
|---|------------------------------------------------------------|----------------------------------------------------------------------------------------------|--------------------------------|--------------|
| ÷ | <ul> <li>         →          <ul> <li></li></ul></li></ul> | rowania > Programy > Programy i funkcje v 💍                                                  | Przeszukaj: Programy i funkcje | Q            |
|   | Strona główna Panelu<br>sterowania                         | Odinstaluj lub zmień program                                                                 |                                |              |
|   | Wyświetl zainstalowane<br>aktualizacje                     | Aby odinstalować program, zaznacz go na liście, a następnie kliknij p<br>Napraw.             | rzycisk Odinstaluj, Zmień lub  |              |
| Ŷ | Włącz lub wyłącz funkcje<br>systemu Windows                | Organizuj 🔻 Odinstaluj Zmień Napraw                                                          |                                | ?            |
|   | Zainstaluj program z sieci                                 | Nazwa                                                                                        | Wydawca                        | ^            |
|   |                                                            | K Realtek High Definition Audio Driver                                                       | Realtek Semiconductor Corp.    |              |
|   |                                                            | SAP Crystal Reports runtime engine for .NET Framework (32-bit)                               | SAP                            |              |
|   |                                                            | Chype (nenja 0.30)                                                                           | Skype Technologies S.M.        |              |
|   |                                                            | ST Microelectronics 3 Axis Digital Accelerometer Solution                                    | ST Microelectronics            | $\checkmark$ |
|   |                                                            | <                                                                                            |                                | >            |
|   |                                                            | SAP Wersja produktu: 13.0.24.2970 Rozmiar: 2<br>Link do Pomocy: <u>http://support.busine</u> | 241 MB                         |              |

Rys 2. Odinstalowanie silnika wydruków

Następnie należy pobrać instalator ze strony:

http://downloads.businessobjects.com/akdlm/crnetruntime/clickonce/CRRuntime\_32bit\_13\_0\_24.msi oraz przeprowadzić proces instalacji.

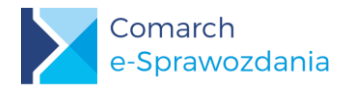

#### 3.2.2 Instalacja aplikacji

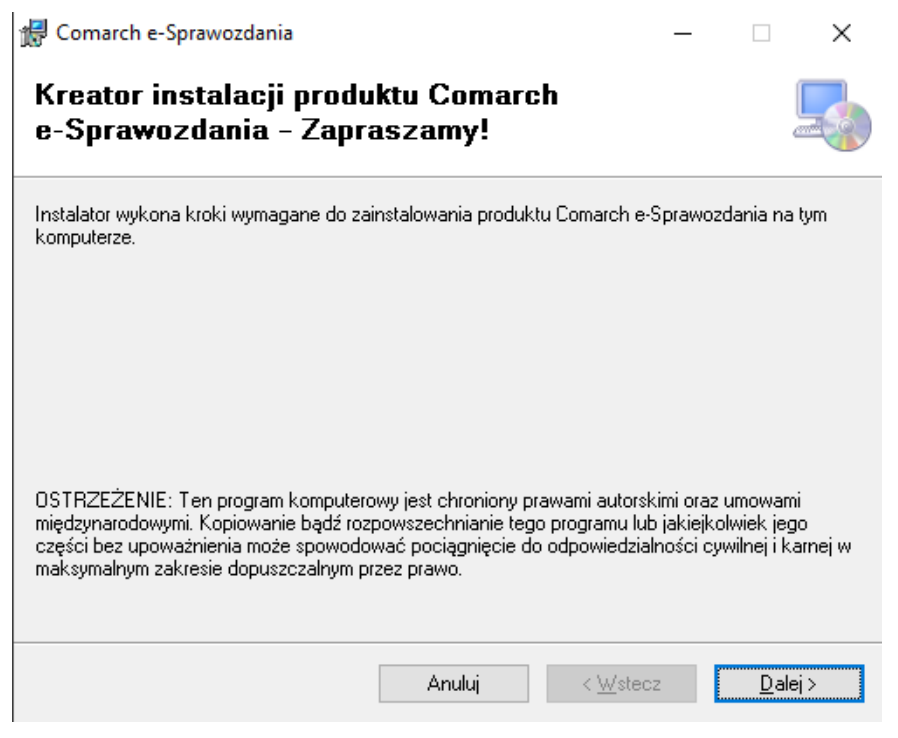

Rys 3. Instalator programu

W czasie procesu instalacji należy wskazać lokalizację aplikacji oraz serwer klucza licencyjnego.

| ₿ e-                                                                                                    | Sprawozdania                                                  | a                               | <b>— ×</b>        |
|----------------------------------------------------------------------------------------------------|---------------------------------------------------------------|---------------------------------|-------------------|
| Wybieranie folderu insta                                                                                                    | alacji                                                        |                                 |                   |
| Instalator zainstaluje produkt e-Sprawozda<br>Aby zainstalować go w tym folderze, klikn<br>wprowadź folder poniżej lub kliknij przycisl | ania w poniższym fo<br>ij przycisk Dalej. Ab<br>k Przeglądaj. | olderze.<br>w zainstalować go w | ı innym folderze, |
| Eolder:<br>C:\Program Files (x86)\Comarch SA\e                                                                                          | -Sprawozdania\                                                |                                 | Przeglądaj        |
|                                                                                                    |                                                               |                                 | Koszt dysku       |
| Zainstaluj produkt e-Sprawozdania dla s                                                                                                 | siebie lub dla wszys                                          | tkich użytkowników              | tego komputera:   |
| ⊖ Wszyscy                                                                                                    |                                                               |                                 |                   |
| . ● Tylko ja                                                                                                    |                                                               |                                 |                   |
|                                                                                                    | Anuluj                                                        | < Wstecz                        | Dalej >           |

Rys 4. Instalator

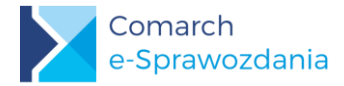

Do działania programu konieczne jest posiadanie licencji. W przypadku gdy klucz licencyjny znajduje się na innym komputerze należy wpisać adres serwera klucza. Dla aplikacji zintegrowanej z Comarch ERP Optima można ten krok pominąć.

| 謬                                           | Comarch e-Sprawozdania                                                                                                    | ×                               |
|---------------------------------------------|----------------------------------------------------------------------------------------------------|---------------------------------|
| Podanie ser                                 | wera klucza                                                                                                    |                                 |
| Program e-Sprawozd<br>którym jest uruchomia | ania automatycznie podłącza się do klucza sprzętowego na kor<br>ny. Jeżeli klucz sprzętowy znajduje się na innym urządzeniu, na | nputerze, na<br>leży go wpisać. |
| Nazwa serwera klu                           | JCZA:                                                                                                    |                                 |
|                                             |                                                                                                    |                                 |
|                                             |                                                                                                    |                                 |
|                                             |                                                                                                    |                                 |
|                                             |                                                                                                    |                                 |
|                                             |                                                                                                    |                                 |
|                                             |                                                                                                    |                                 |
|                                             | Anuluj < <u>W</u> stecz                                                                                                    | <u>D</u> alej >                 |

Rys 5. Okno z lokalizacją klucza

Po poprawnej instalacji skrót programu będzie widoczny na pulpicie.

#### 3.3 Pierwsze uruchomienie

Po uruchomieniu programu wyświetlane jest okno konfiguracyjne, w którym użytkownik decyduje w jakim trybie należy uruchomić program. Aplikacja dostarczana jest z komponentami pozwalającymi na jego podłączenie do systemów:

- Comarch ERP Optima
- Comarch ERP XL
- Comarch ERP Altum

Na tym poziomie można już skonfigurować połączenie aplikacji do systemu Comarch ERP.

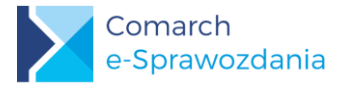

|                            |                                                                                         | Konfi  | guracja    | -     |     | x           |  |  |  |  |
|----------------------------|-----------------------------------------------------------------------------------------|--------|------------|-------|-----|-------------|--|--|--|--|
| <b>Wybierz</b><br>Można je | Wybierz podstawowe parametry pracy:<br>Można je później zmienić w ustawieniach programu |        |            |       |     |             |  |  |  |  |
| 🖌 Wspó                     | łpraca z                                                                                | progra | amem ERP   |       |     |             |  |  |  |  |
| Współp                     | oraca z:                                                                                | ERP (  | Optima     |       |     | ~           |  |  |  |  |
| Operato                    | or:                                                                                     |        |            |       |     | ç           |  |  |  |  |
| Firma:                     |                                                                                         |        |            |       |     | Ŷ           |  |  |  |  |
|                            | Wersja                                                                                  | demo   | nstracyjna | progr | amu |             |  |  |  |  |
|                            |                                                                                         |        |            |       | (   | B           |  |  |  |  |
|                            |                                                                                         |        |            |       | Z   | Zapisz<br>! |  |  |  |  |

Rys 6. Parametry podłączenia do systemu ERP

Bardziej szczegółowo proces podłączenia i zmiany określonych początkowo parametrów, opisano w kolejnym punkcie.

#### 4 Okno startowe

Aplikacja otwiera się widokiem okna startowego, gdzie określa się m.in. czy chcemy tworzyć nowe sprawozdanie finansowe, kontynuować poprzednio zakończoną prace, czy otworzyć zupełnie nowy plik z e-sprawozdaniem. W zależności od trybu w którym działa aplikacja okno startowe prezentuje inne przyciski.

#### 4.1 Wariant samodzielny

W wariancie samodzielnym aplikacji okno startowe pozwala na natychmiastowe rozpoczęcie pracy nad sprawozdaniem finansowym.

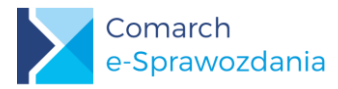

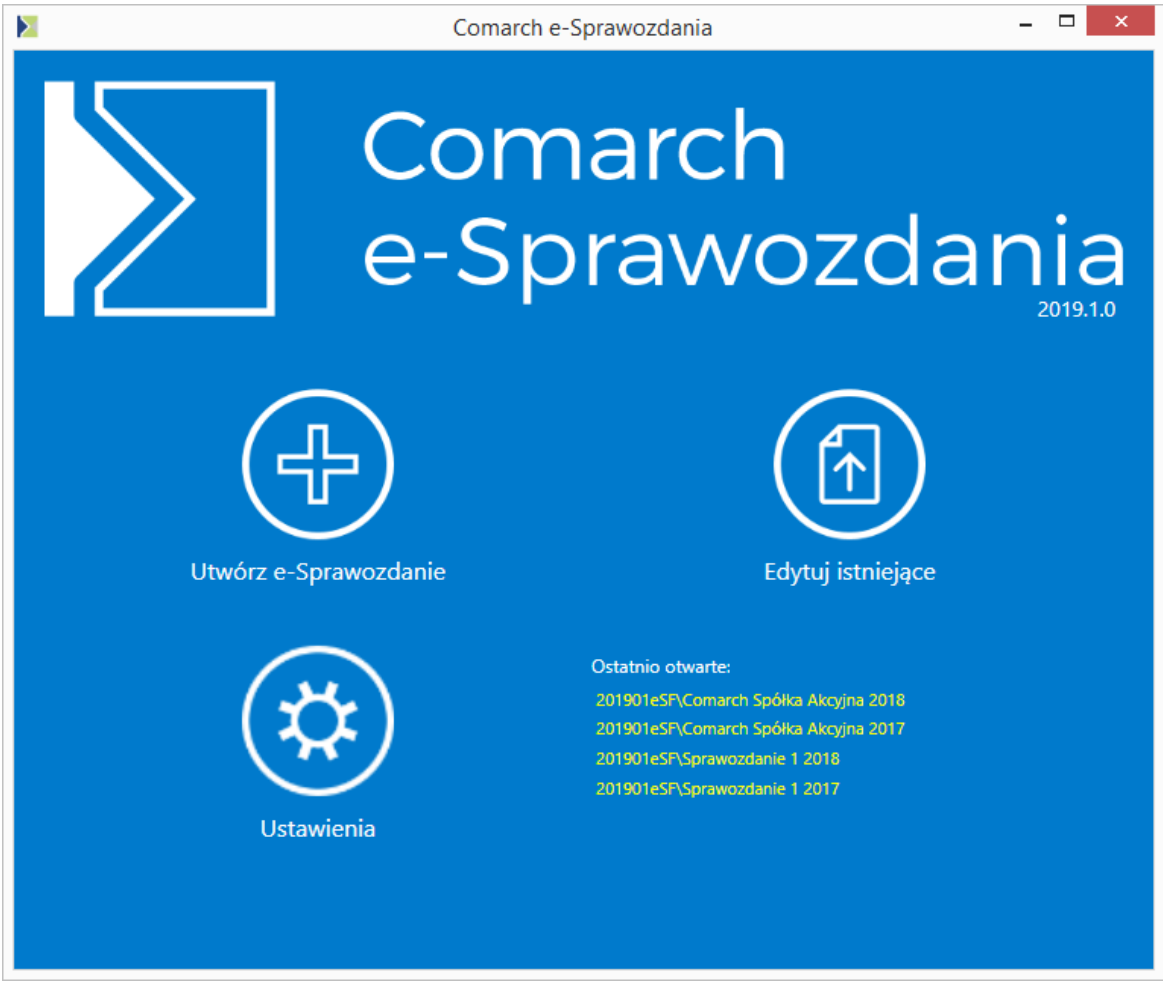

Rys 7. Ekran startowy aplikacji samodzielnej

Dostępne przyciski na oknie pozwalają na:

Utwórz e-Sprawozdanie – wskazanie katalogu, w którym zostanie utworzone nowe sprawozdanie finansowe oraz rozpoczęcie nad nim pracy

Edytuj istniejące – na otwarcie sprawozdania finansowe nad którym przerwaliśmy pracę, bądź też podgląd sprawozdania finansowego utworzonego przez inny podmiot

Ustawienia – edycję parametrów pracy programu

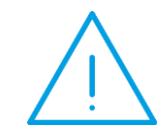

**Uwaga:** W przypadku edycji istniejącego sprawozdania wczytywana jest jego pełna zawartość. W zależności od wielkości sprawozdania może to trwać nawet kilkadziesiąt sekund.

Na oknie znajduje się również sekcja Ostatnio otwarte, która pozwala na szybkie otwarcie pliku XML, bez konieczności ręcznego wskazywania jego lokalizacji.

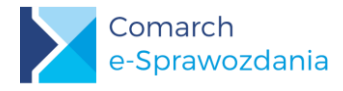

#### 4.2 Ustawienia programu

Zmiana trybu pracy możliwe jest z wykorzystaniem przycisku Ustawienia.

| 📐 Ustawienia         |          | —        |         | $\times$    |  |  |  |
|----------------------|----------|----------|---------|-------------|--|--|--|
| Ustawienia programu: |          |          |         |             |  |  |  |
| 🖌 Współpraca z       | programe | m ERP    |         |             |  |  |  |
| Współpraca z:        | ERP XL   |          |         | ~           |  |  |  |
| Serwer klucza:       | HEL\SQL  | 2014::11 | 6253852 | 1           |  |  |  |
|                      |          |          |         |             |  |  |  |
|                      |          |          |         | Zapisz<br>! |  |  |  |

Rys 8. Ustawienia programu

Na oknie ustawień możliwe jest ustawienie systemu ERP z którym ma się integrować. Także na tym oknie ustawiany jest Serwer klucza, z którego pobierana będzie licencja na program. Jeśli pole to jest nieuzupełnione, proponowane jest przejście do pracy w trybie demonstracyjnym.

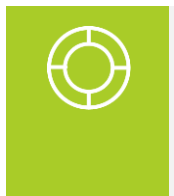

Wskazówka: W trybie współpracy z programem Comarch ERP Optima nie ma potrzeby wskazania serwera klucza. Odpowiednia informacja jest przesyłana między aplikacjami w momencie nawiązania połączenia.

#### 4.3 Wariant zintegrowany

W wariancie zintegrowanym aplikacji, okno startowe pozwala na wybór firmy, której sprawozdania finansowe chcemy zobaczyć. Decyzja czy operator będzie miał do tego sprawozdania dostęp zależy od systemu ERP, z którym aplikacja się integruje. W systemach z rodziny Comarch ERP decydowało będzie o tym dodatkowe uprawnienie na karcie operatora.

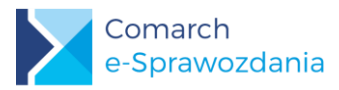

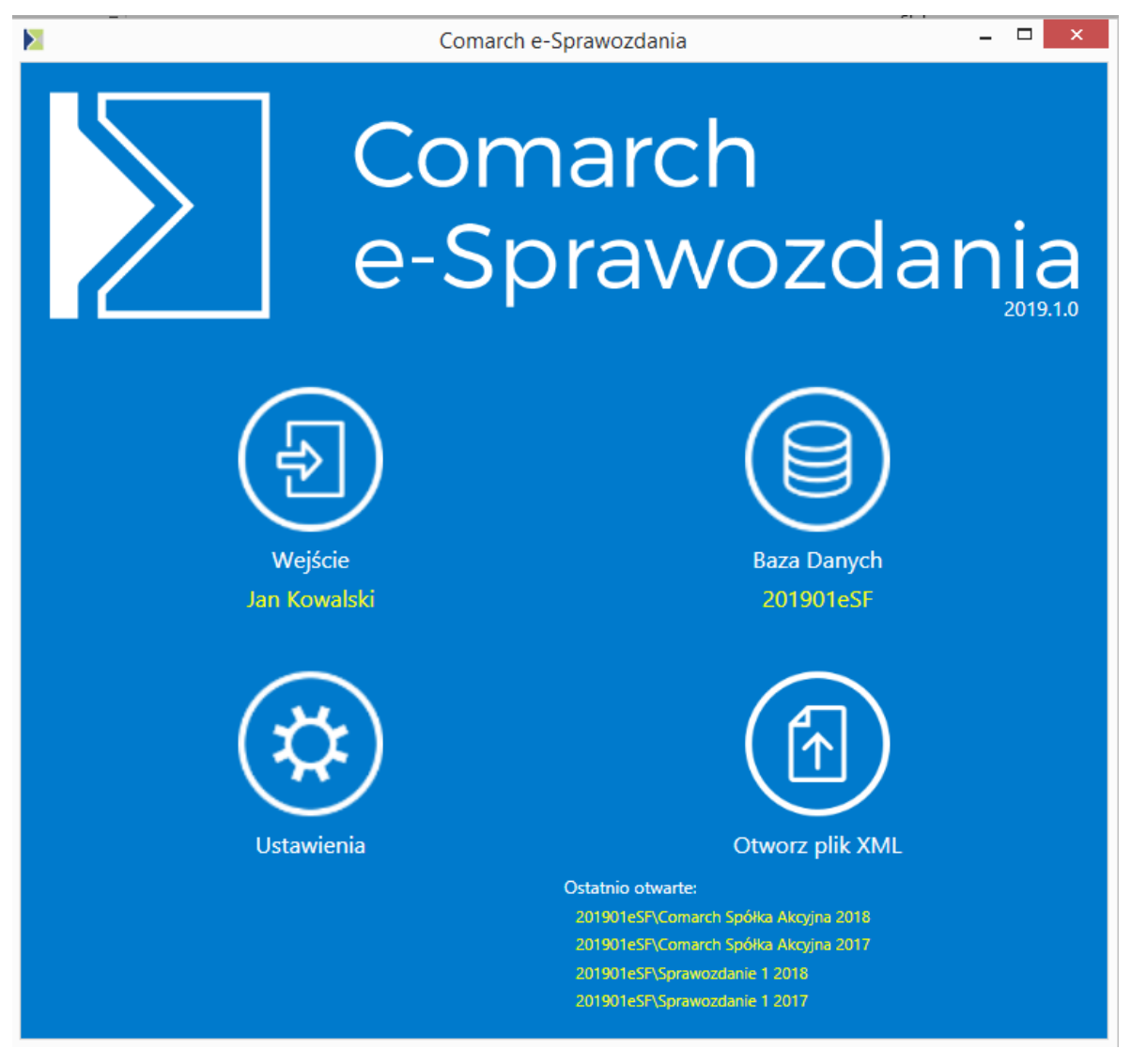

Rys 9. Ekran startowy aplikacji zintegrowanej

W stosunku do ekranu w wariancie samodzielnym zrezygnowano z przycisku **Utwórz e-Sprawozdanie**, gdyż sprawozdanie będzie tworzone w kontekście danej firmy i przechowywane na jej bazie danych w systemie ERP.

#### 4.3.1 Baza danych

Po wciśnięciu przycisku **Baza danych** ukaże się okno zawierające informacje o aktualnie podłączonej bazie danych oraz identyfikator operatora systemu. Nazwa użytkownika pochodzi z listy operatorów danej firmy, którzy mają prawo sprawozdanie finansowe otworzyć i edytować.

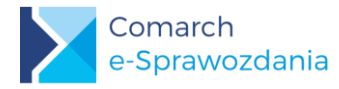

|                | Połączenie – 🗆 🗙       |
|----------------|------------------------|
| Parametry pole | ączenia z bazą danych: |
| Baza danych:   | 201901eSF 🗸            |
| Operator:      | JKOWAL                 |
| Firma:         | ABC Spółka Akcyjna 🖌   |
|                | Zapisz                 |

Rys 10. Parametry połączenia z bazą danych

W przypadku instalacji wielofirmowych możliwe jest również wskazanie firmy dla której sprawozdanie finansowe będzie tworzone.

Informacja o aktualnie podłączonej bazie danych jest wyświetlona na ekranie startowym żółtym kolorem, poniżej przycisku Baza danych.

#### 4.3.2 Wejście do bazy

Poniżej przycisku Wejście wyświetlana jest nazwa operatora, który został wybrany jako użytkownik e-sprawozdań. Po kliknięciu przycisku wyświetlone zostanie okno logowania do systemu.

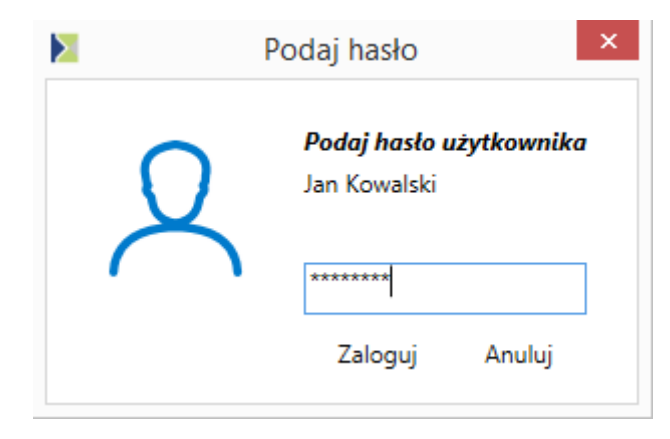

Rys 11. Okno logowania

Na oknie należy podać hasło, które użytkownikowi zostało przypisane w bazie danych do której się łączy. Sama aplikacja nie przechowuje listy użytkowników i haseł. Wszystkie informacje weryfikowane są przez współpracujący system ERP.

#### 4.3.3 Lista sprawozdań finansowych

Po wejściu operatora do bazy danych zostanie wyświetlona lista sprawozdań finansowych, które się tam znajdują.

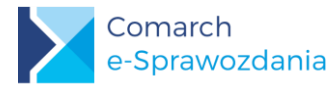

| 🔀 Lista e-Sprawozdań finansowych |                   |            |                   |                     |          |        | ×             |
|----------------------------------|-------------------|------------|-------------------|---------------------|----------|--------|---------------|
|                                  | Nazwa             | Na dzień   | Data sporządzenia | Typ sprawozdania    | Status   |        |               |
|                                  | Comarch Spółka Ak | 31.12.2017 | 28.03.2018        | Jednostka duża      | Podpisar | ne     |               |
| Þ                                | Comarch Healthcar | 31.12.2018 | 12.02.2019        | Jednostka duża      | Zatwierd | zone   |               |
|                                  | Comarch Spółka Ak | 31.12.2018 | 12.02.2019        | Jednostka duża      | Bufor    |        |               |
| Fil                              | Ite               |            |                   | Rok hilansowy -wszy | ctkie-   |        | ~             |
|                                  |                   |            |                   | Nok bilarisowy.     | SURIC    |        |               |
| (I<br>Imj                        | portuj Eksportuj  |            |                   |                     | Dodaj (  | Otwórz | (III)<br>Usuń |

Rys 12. Lista sprawozdań finansowych

Przechowywana w bazie lista sprawozdań finansowych niekoniecznie musi dotyczyć wybranej Firmy. Możliwe jest zaimportowanie dowolnego sprawozdania np. spółki zależnej. Służy do tego przycisk **Importuj**.

Wybraną listę można filtrować zarówno po nazwie jak i po roku za który dane sprawozdanie zostało sporządzone. Każde sprawozdanie znajdujące się na liście można:

- Edytować lub podejrzeć za pomocą przycisku Otwórz
- V Usunąć niepotrzebne przyciskiem Usuń
- Zapisać plik XML ze sprawozdaniem na dysku za pomocą Eksportuj
- V Utworzyć nowe e-sprawozdanie za pomocą przycisku Dodaj

### 5 Tworzenie sprawozdania

#### 5.1 Tworzenie pliku XML

Dla sprawozdań finansowych w wersji zintegrowanej punkt ten można pominąć.

Aby utworzyć nowe e-sprawozdanie w trybie samodzielnym należy na oknie startowym wybrać opcję Utwórz e-Sprawozdanie. Pojawi się okno z prośbą o wskazanie nazwy i lokalizacji nowego pliku XML.

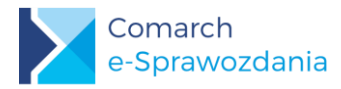

|                                                                                                    |                     |                      | Zapisywanie jako |          |                     |        | ×  |
|----------------------------------------------------------------------------------------------------|---------------------|----------------------|------------------|----------|---------------------|--------|----|
| € ∋ - ↑ 📕 + 1                                                                                                    | Ten komputer → Dj   | ysk lokalny (H:) → e | SF               |          | ✓ C Przeszukaj: eSF |        | P, |
| Organizuj 👻 Nowy f                                                                                                    | older               |                      |                  |          |                     | · •    | 0  |
| Pulpit ^                                                                                                    | Nazwa               | *                    | Data modyfikacji | Тур      | Rozmiar             |        |    |
| 🙆 IBARD Sync                                                                                                    | 🥁 Healthcare        | _2018.xml            | 2018-12-18 13:48 | Plik XML | 346 KB              |        |    |
| <ul> <li>Ten komputer</li> <li>Dokumenty</li> <li>Muzyka</li> <li>Obrazy</li> <li>Pobrane</li> <li>Pulpit</li> <li>Wideo</li> <li>Dysk lokalny (C:)</li> <li>Zastrzeżone prze:</li> <li>Dysk lokalny (G:)</li> <li>Dysk lokalny (H:)</li> </ul> |                     |                      |                  |          |                     |        |    |
| Nazwa pliku:                                                                                                    |                     |                      |                  |          |                     |        | ~  |
| Zapisz jako typ: e-Sp                                                                                                    | orawozdania finanso | we (*.xml)           |                  |          |                     |        | ~  |
| 🔿 Ukryj foldery                                                                                                    |                     |                      |                  |          | Zapisz              | Anuluj |    |

Rys 13. Wskazanie lokalizacji pliku

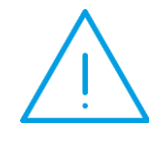

**Uwaga:** Zgodnie z założeniami przekazywania sprawozdania do KRS utworzony plik XML jest przechowywany w formie niezaszyfrowanej. Aby zapobiec dostępowi do znajdujących się tam informacji osobom nieuprawnionym, należy umieścić go w lokalizacji z ograniczonym dostępem.

Po podaniu powyższych danych okno aplikacji przejdzie do kreatora parametrów sprawozdania.

#### 5.2 Parametry kreacji sprawozdania

Użytkownik przy tworzeniu nowego e-Sprawozdania Finansowego wypełnia podstawowe dane spółki. Aplikacja na podstawie wypełnionych wstępnie parametrów tworzy szablon wymaganych zestawień księgowych.

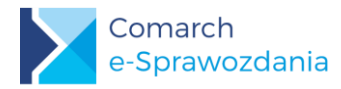

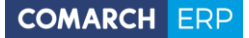

|                    | Comarch                                                                                                    | n e-Sprawozdania [Comarch Spółka Akc                                                                                                    | yjna] _ 🗆 🗙                                                                                                    |
|--------------------|----------------------------------------------------------------------------------------------------|----------------------------------------------------------------------------------------------------|----------------------------------------------------------------------------------------------------|
|                    | Ogólne                                                                                                    |                                                                                                    |                                                                                                    |
| 💼 Ogólne           | Nazwa firmy: Comarch Spółka Akcyjna                                                                                                    |                                                                                                    |                                                                                                    |
| <b>∯</b> • Wyjście | Numer identyfikacyjny<br>(e) KRS<br>NIP<br>Numer: [0000037]<br>Sprawozdanie za okres od: 2018-01-01<br>Data sporządzenia: 2019-02-01<br>Typ sprawozdania<br>(e) Jednostka duża (zał. nr 1 UoR)<br>Jednostka mała (zał. nr 5 UoR)<br>Jednostka mikro (zał. nr 4 UoR) | 7947<br>Sestawienia<br>Sestawienia<br>Sestawienia<br>Sestawienia<br>Sestawienia<br>Porównawczy<br>Kalkulacyjny<br>Zestawienie zmian w kapitale własnym<br>Kalkulacja podatku dochodowego<br>Rachunek przepływów pienięźnych<br>Bezpośredni © Pośredni | Wartości w sprawozdaniu<br>W złotych i groszach<br>W tysiącach złotych<br>Dodaj przekształcone dane porównawcze |
|                    |                                                                                                    |                                                                                                    | Utworz plik<br>i przejdź dalej                                                                                  |

Rys 14. Parametry generacji sprawozdania

Na oknie oprócz nazwy podmiotu, dla którego sporządzane jest sprawozdanie finansowe należy podać jej numer identyfikacyjny.

- W przypadku jednostek wpisanych do rejestru przedsiębiorców Krajowego Rejestru Sądowego należy wybrać KRS.
- W przypadku podatników podatku dochodowego od osób fizycznych należy wybrać NIP.

W dalszym kroku należy określić typ sprawozdania, czyli załącznik do Ustawy o Rachunkowości, który będzie wzorcem dla tworzonego sprawozdania.

Następnie należy określić z jakich zestawień składa się sprawozdanie finansowe tej jednostki i w jaki sposób będą prezentowane jej dane liczbowe. Wybrać można sprawozdanie prezentowane w złotych i groszach oraz w zaokrągleniu do tysięcy złotych. W przypadku sprawozdań w tysiącach nie ma możliwości podawania wartości po przecinku.

Parametr Dodaj przekształcone dane porównawcze określa czy ma być prezentowana dodatkowa kolumna zawierająca dane przekształcone w przypadku gdy wystąpiło zakłócenie porównywalności danych porównawczych. Jest to stosunkowo rzadka sytuacja wynikająca ze zmian przyjętych zasad rachunkowości lub korekt błędów popełnionych w poprzednich latach obrotowych. Domyślnie parametr ten jest odznaczony.

Po ustawieniu wszystkich parametrów sprawozdania należy wygenerować jego szablon. Służy do tego przycisk

**Utwórz plik i przejdź do następnego kroku** Po jego wciśnięciu na lewym pasku pojawią się dodatkowe przyciski, a aplikacja przechodzi do kroku uzupełnienia wprowadzenia do sprawozdania finansowego.

#### 5.3 Wprowadzenie

Wprowadzenie do sprawozdania finansowego zawiera podstawowe dane o jednostce.

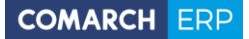

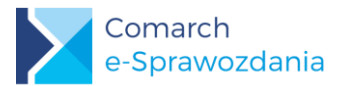

|                                         |                                                                                                    | e-Sprawozdania Finansow                        | /e           | - 🗆 ×      |
|-----------------------------------------|----------------------------------------------------------------------------------------------------|------------------------------------------------|--------------|------------|
|                                         |                                                                                                    | Wprowadzenie do sprawozdania finans            | owego        |            |
| ÷                                       | Ogólne                                                                                                    | Dane identyfikujące                            |              | ^ ^        |
| ſ III                                   | Wprowadzenie                                                                                                    | Nazwa firmy:                                   |              |            |
| <u>stð</u>                              | Aktuwa                                                                                                    | COMARCH HEALTHCARE SPÓŁKA AKCYJNA              |              |            |
| J.                                      |                                                                                                    | Siedziba przedsiębiorstwa                      |              | ^          |
| Ðð                                      | Pasywa                                                                                                    | Województwo:                                   | Powiat:      |            |
| ~~~~~~~~~~~~~~~~~~~~~~~~~~~~~~~~~~~~~~~ | Rach. zysków                                                                                                    | Małopolskie                                    | Kraków       |            |
| ~                                       |                                                                                                    | Gmina:                                         | Miejscowość: |            |
| গ্ৰি                                    | Zest. zmian w kap.                                                                                                    | Kraków                                         | Kraków       |            |
| đ                                       | Deele en en la sulta de la sulta de | Ulica:                                         | Nr domu:     | Nr lokalu: |
| es,                                     | Rach. przepływow                                                                                                    | ALEJA JANA PAWŁA II                            | 39A          |            |
|                                         | Kalk. podatku                                                                                                    | Kod pocztowy:                                  | Poczta:      |            |
|                                         |                                                                                                    | 31-864                                         | Kraków       |            |
| Ē                                       | Pozostałe noty                                                                                                    | Oddział przedsiębiorcy zagranicznego           |              |            |
| <u>م</u> را                             | Muiécio                                                                                                    | Kody PKD określające podstawową działalność po | odmiotu      | <u>^</u>   |
| Ψ                                       | vvyjscie                                                                                                    | Kod PKD                                        |              |            |
|                                         |                                                                                                    | ▶ 6201Z<br>0111Z                               |              | (+)        |
|                                         |                                                                                                    |                                                |              | ~          |

Rys 15. Wprowadzenie

Nazwa firmy przenosi się z zakładki Ogólne. Jeśli zachodzi potrzeba zmiany tej nazwy należy ją poprawić na tej zakładce.

W części danych identyfikacyjnych należy oprócz wskazania siedziby przedsiębiorstwa wymienić kody PKD określające podstawową działalność podmiotu. Wpisywane są tutaj wyłącznie same oznaczenia kodowe bez ich

słownego opisu. Aby dodać nowy kod należy użyć przycisku Dodaj

Obligatoryjne jest również dodanie opisu stosowanej polityki rachunkowości. Zgodnie ze schematem Ministerstwa zostało ono podzielone na 4 pola opisowe omawiające:

- a) przyjęte zasady rachunkowości w zakresie, w jakim ustawa pozostawia jednostce prawo wyboru,
- b) metody wyceny aktywów i pasywów (także amortyzacji),
- c) ustalenie wyniku finansowego,
- d) sposób sporządzenia sprawozdania finansowego.

Przewidziane na te sekcje pola nie zawierają żadnych ograniczeń długości tekstu. Nie jest jednak możliwe dodawanie tam własnych załączników bądź tabel.

W przypadku gdy jednostka chce uzupełnić wprowadzenie o dodatkowe elementy nieprzewidziane we wzorcu może skorzystać z ostatniej sekcji Informacje uszczegóławiające.

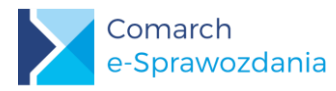

| R    | Doch micków        | Informacje uszczegółav                    | wiające                    | <u>^</u>                                                                                                    |
|------|--------------------|-------------------------------------------|----------------------------|----------------------------------------------------------------------------------------------------|
|      | Kach. Zyskow       | Informacje uszczegóławiające              | jednostki 🕀 📵              |                                                                                                    |
| \$   | Zest. zmian w kap. | Nazwa                                     | Opis                       | Nazwa pozycji:                                                                                                    |
|      |                    | <ul> <li>Zmiana składu zarządu</li> </ul> | W jednostce w ciągu roku d | Zmiana składu zarządu                                                                                                    |
| ,©   | Rach. przepływów   |                                           |                            | Opis:                                                                                                    |
|      | Kalk. podatku      |                                           |                            | W jednostce w ciągu roku doszlo do zmiany zarządu. Na<br>podstawie uchwały zgromadzenia współników z dnia 15.03.2018<br>roku ze stanowiska wiceprezesa zarządu został odwołany Pan<br>bech Karana w kujem zwiejneg zarządu z polić Kejer |
| Ē    | Pozostałe noty     |                                           |                            | Nowak.                                                                                                    |
| []}- | Wyjście            |                                           |                            |                                                                                                    |
|      |                    |                                           |                            |                                                                                                    |
|      |                    |                                           |                            |                                                                                                    |

Rys 16. Informacje uszczegóławiające

Aby dodać nową informację należy użyć przycisku Dodaj

#### 5.4 Zestawienia liczbowe

#### 5.4.1 Układ zestawień

Główne zestawienia liczbowe sprawozdania finansowego czyli bilans podzielony na aktywa i pasywa, rachunek zysków i strat, a także rachunek przepływów pieniężnych i zestawienie zmian w kapitale własnym są prezentowane w strukturze drzewiastej.

Na lewym panelu prezentowany jest widok zestawienia z wpisanymi tam wartościami liczbowymi. W przypadku gdy operator chce zawęzić widok tylko do uzupełnionych pozycji może zaznaczyć parametr Ukryj puste wiersze, który znajduje się na górnym pasku.

Stopień ekranu przeznaczonego na lewy i prawy panel można regulować przeciągając za pomocą myszy rozdzielającą je belkę.

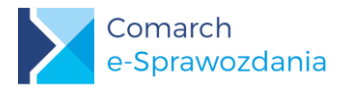

|            |                    | e-Spraw                                                                                                    | ozdania Finansow                  | ve                                |                        | - 🗆 ×               |
|------------|--------------------|----------------------------------------------------------------------------------------------------|-----------------------------------|-----------------------------------|------------------------|---------------------|
|            |                    | Aktywa                                                                                                    |                                   |                                   | Ukryj puste wiersze    |                     |
| Ē          | Ogólne             | Nazwa                                                                                                    | Rok bieżący                       | Rok poprzedni                     | Nazwa: I. Wartości nie | materialne i prawne |
|            |                    | A. AKTIWA IKWALE      L Wartości niematerialne i prawne                                                      | 7 506 00                          | 11 119 00                         | Rok bieżący:           | 7 506,00            |
|            | Wprowadzenie       | II. Rzeczowe aktywa trwałe                                                                                   | 249 283 50                        | 329 274 98                        | Rok poprzedni:         | 11 119.00           |
| 5Ţ         | Aktywa             | III. Należności długoterminowe     IV. Inwestycje długoterminowe     V. Długoterminowe rozliczenia miedzyokr | 493 448,50<br>7 491.88            | 358 334,50<br>7 803,38            | Wylicz automatycznie   | 1                   |
| Ð          | 🕽 Pasywa           | B. AKTYWA OBROTOWE     I. Zapasy                                                                             | <b>2 349 155,74</b><br>405 687,00 | <b>2 085 008,68</b><br>348 934,40 | Nie uwzględniaj w sum  | nie                 |
| ~          | Rach. zysków       | Materiały     Półprodukty i produkty w toku     Produkty gotowe                                              |                                   |                                   |                        |                     |
| ſs         | Zest. zmian w kap. | 4. Towary<br>5. Zaliczki na dostawy i usługi<br>▶ II. Należności krótkoterminowe                             | 405 687,00                        | 348 934,40<br>897 092,85          |                        |                     |
| <b>D</b> , | rach. przepływów   | <ul> <li>III. Inwestycje krótkoterminowe</li> <li>IV. Krótkoterminowe rozliczenia międzyok</li> </ul>        | 897 658,48<br>5 587,36            | 834 584,88<br>4 396,55            |                        |                     |
|            | Kalk. podatku      | C. NALEZNE WYŁATY NA KAPITAŁ (FUND<br>D. UDZIAŁY (AKCJE) WŁASNE<br>AKTYWA RAZEM                              | 3 106 885,62                      | 2 791 540,54                      |                        |                     |
| Ē          | Pozostałe noty     |                                                                                                    |                                   |                                   |                        |                     |
| 0          | • Wyjście          |                                                                                                    |                                   |                                   |                        |                     |
|            |                    |                                                                                                    |                                   | $\sim$                            |                        |                     |

Rys 17. Układ zestawień liczbowych

#### 5.4.2 Wpisywanie wartości

Na prawym panelu widoczna jest nazwa pozycji oraz pola umożliwiające wpisanie wartości dla roku bieżącego lub poprzedniego. Wartość danej pozycji można wpisać również bezpośrednio na drzewku po lewej stronie.

W przypadku gdy nie chcemy wpisywać wartości, a jedynie wykazać sumę elementów podrzędnych należy wykorzystać parametr Wylicz automatycznie.

Jeśli jakiś element ma nie być brany do wyliczenia wartości pozycji nadrzędnej należy zaznaczyć parametr Nie uwzględniaj w sumie.

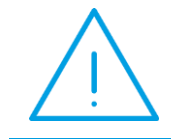

**Uwaga:** Sumowaniu podlegają jedynie bezpośrednio podrzędne elementy. Zmiana wartości zapasów nie wpłynie na sumę aktywów, jeśli pozycja Aktywa obrotowe nie jest wyliczana automatycznie.

#### 5.4.3 Import zestawień księgowych z ERP

Zamiast ręcznie uzupełniać wartości w poszczególnych elementach sprawozdania można je zaimportować

bezpośrednio z zestawień księgowych współpracującego systemu ERP. Służy do tego przycisk Up Importuj zestawienie księgowe, znajdujący się górnym pasku aplikacji.

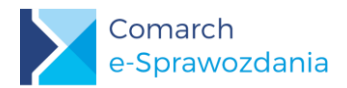

|   |   | Nazwa              | Typ jednostki  | Zestawienie              |
|---|---|--------------------|----------------|--------------------------|
|   |   | Bilans_d           | Jednostka duża | Bilans                   |
|   |   | RZiS w. porównd    | Jednostka duża | RZiS Porównawczy         |
|   |   | RZiS w. kalkulacd  | Jednostka duża | RZiS Kalkulacyjny        |
| Þ |   | RPP m.pośrednia_d  | Jednostka duża | Rach. przepływów pienięż |
|   |   | Zmiany w kapit włd | Jednostka duża | Zest. zmian w kapitale   |
| ( | ٩ |                    |                | (E)                      |

Po jego wciśnięciu ukaże się lista dostępnych zestawień księgowych.

Rys 18. Lista zestawień księgowych

Po wybraniu jednego lub kilku zestawień z systemu ERP należy wcisnąć przycisk **Importuj**. Dane w e-Sprawozdaniach zostaną automatycznie uzupełnione.

Jeśli dane znajdujące się w e-Sprawozdaniach są ostateczne i obawiamy się ich nadpisaniem przy ponownym imporcie zestawienia księgowego, to na takiej pozycji należy zaznaczyć parametr **Nie importuj wartości**. Parametr ten jest dostępny na prawym panelu każdej gałęzi.

| 180,00 |
|--------|
| 315,15 |
|        |
|        |
|        |
|        |

Rys 19. Nie importuj wartości

Dane nie zostaną również zaimportowane dla pozycji, dla których zaznaczono parametr Wylicz automatycznie.

Zestawienia księgowe można również zaimportować w postaci pliku XML z dysku twardego. Służy do tego przycisk **Z dysku** dostępny na oknie *Lista zestawień*.

Do odczytu zestawień księgowych Comarch stosuje własny format plików. Jego specyfikacja będzie dostępna wraz ze specyfikacją stosowanego API.

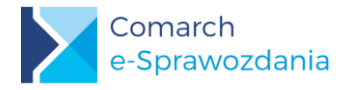

#### 5.4.4 Dodawanie własnych pozycji

Wygenerowany szablon sprawozdania można niemal dowolnie rozszerzać o kolejne pozycje. Służą do tego przyciski znajdujące się na górnym pasku:

Dodaj równoległą pozycję – dodawana jest pozycja na tym samym poziomie co aktualnie zaznaczona

Dodaj podpozycję – dodawana jest pozycja podrzędna do aktualnie zaznaczonej. Dostępne również za pomocą skrótu klawiaturowego *Ctrl* + *Shift* + *Insert*.

**Usuń pozycję** – usuwa zaznaczoną pozycję. Działa tylko dla wierszy dodanych przez użytkownika. Dostępne również za pomocą skrótu klawiaturowego *Shift* + *Delete*.

Przy dodaniu nowej pozycji oprócz wpisania jej wartości konieczne jest również uzupełnienie jej nazwy.

| R            | achunek zysków i stra                                                                                                    | t                                                                                                    | \$                                                                                                    |   | Ukryj puste wiersze                                                                         |  |
|--------------|----------------------------------------------------------------------------------------------------|----------------------------------------------------------------------------------------------------|----------------------------------------------------------------------------------------------------|---|---------------------------------------------------------------------------------------------|--|
| N; * * * * * | <ul> <li>A. Przychody netto ze sprzed</li> <li>B. Koszty sprzedanych produ</li> <li>C. Żysk (strata) brutto ze sprz</li> <li>D. Koszty sprzedaży</li> <li>E. Koszty ogólnego zarządu</li> <li>F. Żysk (strata) ze sprzedaży (</li> <li>G. Pozostałe przychody oper</li> <li>H. Pozostałe koszty operacyjne</li> <li>I. Żysk (strata) z działalności</li> <li>J. Przychody finansowe</li> <li>K. Koszty finansowe</li> <li>L. Żysk (strata) brutto (I+J-K)</li> </ul> | Rok bieżący<br>724 845,75<br>500 027,00<br>224 818,75<br>68 135,00<br>48 533,00<br>108 150,75<br>913,54<br>33 336,00<br>75 728,29<br>2 148,00<br>27 798,29<br>50 078,00 | Rok poprzed<br>637 693,07<br>480 930,04<br>156 763,03<br>64 540,00<br>40 245,50<br>51 977,53<br>10 622,80<br>10 960,87<br>51 639,46<br>2 728,00<br>16 625,94<br>37 741,52 | ~ | Nazwa:<br>Rok bieżący:<br>Rok poprzedni:<br>Wylicz automatycznie<br>Nie uwzględniaj w sumie |  |
| 4            | <ul> <li>M. Podatek dochodowy<br/>w tym część odroczona</li> <li>N. Pozoctałe obowiazkowe z<br/>Nazwa elementu jest wymaga</li> <li>O. Zazwa elementu jest wymaga</li> </ul>                                                                                                    | 10 537,62<br>6 830,62<br><sup>na.</sup> 50 078,00                                                                                                    | 8 368,44<br>5 894,44<br>37 741,52                                                                                                    |   |                                                                                             |  |

Rys 20. Pozycje własne użytkownika

Dodatkowe pozycje zostaną także dodane w przypadku, gdy zostały one zdefiniowane na zestawieniu księgowym importowanym z systemu ERP.

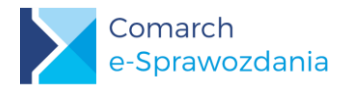

#### 5.4.5 Zestawienie zmian w kapitale własnym

Zestawienie zmian w kapitale własnym zostało zaprezentowane w możliwe czytelny sposób, czyli prezentując pozycje od siebie zależne na tym samym poziomie.

Aby ułatwić porównywanie wartości z bilansem dodano nieuwzględnione we wzorze węzły Kapitał podstawowy, zapasowy, z aktualizacji wyceny, rezerwowy, oraz wynik z lat ubiegłych, które prezentują wartości tych kapitałów na koniec okresu. Są one wyliczane automatycznie, ale nie są przenoszone do wynikowego pliku XML.

Rozbudowano także sposób wyliczeń automatycznych. Domyślnie nie sumują one elementów podrzędnych ale elementy logicznie powiązane, czyli np. Kapitał zapasowy na koniec okresu jest sumą jego wartości na początek okresu oraz jego zmian w ciągu roku.

| Zestawienie zmian w kapitale w                            | łasnym 🤄    |               | kryj pu | uste wiersze |          |                |
|-----------------------------------------------------------|-------------|---------------|---------|--------------|----------|----------------|
| Nazwa                                                     | Rok bieżący | Rok poprzedni |         | Nazwa:       | Kapitał  | (fundusz)      |
| ▶ I. Kapitał (fundusz) własny na początek okr             | 661 046,00  | 629 386,00    | $\sim$  |              |          | 521 244 20     |
| <ul> <li>1. Kapitał podstawowy</li> </ul>                 | 8 125,00    | 8 051,00      |         | Rok bieżący  | /:       | 521 244,30     |
| ◢ 2. Kapitał zapasowy                                     | 521 244,30  | 487 672,70    |         | Rok poprze   | dni:     | 487 672,70     |
| Kapitał (fundusz) zapasowy na początek ok                 | 487 672,00  | 458 146,00    | Г       | Wylicz a     | utomatu  | cznie          |
| <ul> <li>Zmiany kapitału (funduszu) zapasowego</li> </ul> | 33 572,30   | 29 526,70     |         |              | atomaty  | cznie<br>dauch |
| Kapitał (fundusz) zapasowy na koniec okresu               | 521 244,30  | 487 672,70    |         | Sum          | a poorze | anycn          |
| <ul> <li>3. Kapitał z aktualizacji wyceny</li> </ul>      | 105 926,00  | 118 818,00    |         | Nie uwz      | ględniaj | w sumie        |
| <ul> <li>4. Kapitały rezerwowe</li> </ul>                 | 745,00      | 745,00        |         |              |          |                |
| 5. Wynik z lat ubiegłych                                  |             | 174,00        |         |              |          |                |
| <ul> <li>6. Wynik netto</li> </ul>                        | 41 049,00   | 45 584,00     |         |              |          |                |
| II. Kapitał (fundusz) własny na koniec okres              | 677 089,00  | 661 044,00    |         |              |          |                |
| III. Kapitał (fundusz) własny, po uwzględnie              | 677 089,00  | 661 044,00    |         |              |          |                |

Rys 21. Wyliczenia w Zestawieniu zmian w kapitale własnym

#### 5.4.6 Rachunek przepływów pieniężnych

Analogicznie jak w przypadku Zestawienia zmian w kapitale własnym zostały rozbudowane niektóre pozycje wyliczeń automatycznych.

Również tutaj nie sumują one wyłącznie elementów podrzędnych, ale też elementy logicznie powiązane jak przepływy pieniężne netto z określonej działalności.

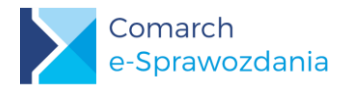

| Rachunek przepływów pieniężnych                                                   |             | Ukryj puste wie | rsze        |                          |
|-----------------------------------------------------------------------------------|-------------|-----------------|-------------|--------------------------|
| Nazwa                                                                             | Rok bieżący | Rok poprze      | Nazwa:      | III. Przepływy pieniężne |
| A. Przepływy środków pieniężnych z działalności operacyjnej                       | 48 564,00   | 48 343,00 ^     |             | 10 020 75                |
| I. Zysk (strata) netto                                                            | 48 564,00   | 48 343,00       | Kok biezący | -19 950,75               |
| <ul> <li>II. Korekty razem</li> </ul>                                             | 80 488,80   | 67 041,60       | Rok poprze  | dni: 3 194,90            |
| III. Przepływy pieniężne netto z działalności operacyjnej (I±II)                  | 48 564,00   | 48 343,00       | Wylicz a    | utomatucznie             |
| <ul> <li>B. Przepływy środków pieniężnych z działalności inwestycyjnej</li> </ul> | -19 938,75  | 3 194,90        | V VVyncz a  | utomatycznie             |
| ▶ I. Wpływy                                                                       | 18 548,55   | 28 673,40       |             |                          |
| ▶ II. Wydatki                                                                     | 38 487,30   | 25 478,50       |             |                          |
| III. Przepływy pieniężne netto z działalności inwestycyjnej (I–II)                | -19 938,75  | 3 194,90        |             |                          |
| <ul> <li>C. Przepływy środków pieniężnych z działalności finansowej</li> </ul>    | 35 894,20   | 18 432,40       |             |                          |
| ▶ I. Wpływy                                                                       | 55 894,20   | 38 432,40       |             |                          |
| ▶ II. Wydatki                                                                     | 20 000,00   | 20 000,00       |             |                          |
| <li>III. Przepływy pieniężne netto z działalności finansowej (I–II)</li>          | 35 894,20   | 18 432,40       |             |                          |
| D. Przepływy pieniężne netto, razem                                               | 64 519,45   | 69 970,30       |             |                          |
| <ul> <li>E. Bilansowa zmiana stanu środków pieniężnych, w tym:</li> </ul>         | 64 519,45   | 69 970,30       |             |                          |
| F. Środki pieniężne na początek okresu                                            | 190 243,40  | 120 273,10      |             |                          |
| <ul> <li>G. Środki pieniężne na koniec okresu, w tym:</li> </ul>                  | 254 762,85  | 190 243,40      |             |                          |

Rys 22. Rachunek przepływów pieniężnych

#### 5.4.7 Kalkulacja podatku dochodowego

Ministerstwo Finansów zdecydowało się rozdzielić Informację dodatkową na dwie części: kalkulację podatku dochodową oraz pozostałe noty i objaśnienia. Pierwsza z nich ma teraz ściśle określony układ.

Wychodząc od zysku brutto należy wskazać odrębnie trwałe i przejściowe różnice korygujące zysk brutto do podstawy opodatkowania i w konsekwencji podatku dochodowego.

W przypadku pozycji o wartości większych bądź równych 20 tysięcy złotych należy obowiązkowo podać podstawę prawną (przynajmniej numer artykułu).

Dla kwoty składającej się na taką pozycję można również dodatkowo rozpisać jaka część tej kwoty pochodzi z zysków kapitałowych, a jaka z innych źródeł przychodów.

| zwa                                                                                                    | Rok bieżący | Rok poprz | Nazwa:     | Amortyzacja niep  | odatkowa    |               |
|----------------------------------------------------------------------------------------------------|-------------|-----------|------------|-------------------|-------------|---------------|
| A. Zysk (strata) brutto za dany rok                                                                                                    | 53 735,00   | 48 551,00 | Wartość    | pozycji           |             |               |
| <ul> <li>B. Przychody zwolnione z opodatkowania (trwałe różnice pomiędzy zyski</li> <li>C. Przychody niepodlegające opodatkowania w roku bieżącym, w tym:</li> </ul> |             |           |            |                   | Rok bieżący | Rok poprzedni |
| D. Przychody podlegające opodatkowania w roku bieżącym, ujęte w księ                                                                                                 |             |           | Wartość    | łączna            | 25 432,70   | 28 645,30     |
| E. Koszty niestanowiące kosztów uzyskania przychodów (trwałe różnice p                                                                                               | 46 787,20   | 47 194,80 |            |                   |             | ]             |
| Pozostałe                                                                                                    | 21 354,50   | 18 549,50 | z zysków   | kapitałowych      |             |               |
| Amortyzacja niepodatkowa                                                                                                    | 25 432,70   | 28 645,30 | z innych   | źródeł przychodów | v           |               |
| F. Koszty nieuznawane za koszty uzyskania przychodów w bieżącym roku,                                                                                                |             |           |            |                   |             | /             |
| G. Koszty uznawane za koszty uzyskania przychodów w roku bieżącym uj                                                                                                 |             |           | Dedetawa r | Art 16            | List 1 Pkt  | Lit           |
| H. Strata z lat ubiegłych, w tym:                                                                                                    |             |           | Poustawa p | awna: Art.        |             |               |
| I. Inne zmiany podstawy opodatkowania, w tym:                                                                                                    |             |           |            |                   |             |               |
| J. Podstawa opodatkowania podatkiem dochodowym                                                                                                    | 100 522.00  | 95 746.00 |            |                   |             |               |
| K. Pedatek deshedeury                                                                                                    | 10 000 00   | 19 102 00 |            |                   |             |               |

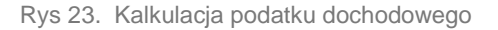

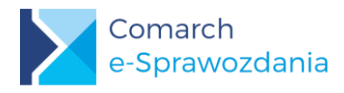

#### 5.4.8 Pozostałe noty i objaśnienia

#### 5.4.8.1 Wymogi Ministerstwa

Informacja dodatkowa jest mocno powiązana ze specyfiką jednostki i bardzo trudno byłoby ją ustrukturyzować. Aby niepotrzebnie nie ograniczać jednostek Ministerstwo wprowadziło tutaj tylko kilka wymogów:

- 1. Musi być dodana przynajmniej jedna nota
- 2. Każda nota składa się przynajmniej z opisu np. tytułu tej noty
- 3. Do noty można dodać tylko jeden załącznik, ale jego typ nie jest określony
- 4. Nazwa załącznika nie może zawierać polskich znaków ani spacji i musi być krótsza niż 55 znaków

W praktyce możliwe jest zatem dodanie całej informacji dodatkowa w formie załącznika pdf. Informacja dodatkowa jest następnie kodowana i umieszczana w treści pliku XML

#### 5.4.8.2 Ekran do pracy nad notami

W programie **Comarch e-Sprawozdania** wprowadzono natomiast szereg ułatwień, które mają usprawnić pracę nad notami. Ekran do pracy nad informacją dodatkową podzielono na dwie części:

Lewa część ekranu to lista not, na której widoczne są wszystkie wprowadzone noty. Prawa część natomiast umożliwia edycję pojedynczej noty.

|     |                    |                                                                                                    |     | e-Sprawozdania Finansowe                                                                                                    |                               | - 0                           | × |
|-----|--------------------|----------------------------------------------------------------------------------------------------|-----|----------------------------------------------------------------------------------------------------|-------------------------------|-------------------------------|---|
|     |                    | Pozostałe noty i objaś                                                                             | nie | nia (↑ 🔶 🕂 🔟 💿 🕲                                                                                                    |                               |                               |   |
| ÷   | Ogólne             | Lista not:                                                                                         |     | Nota 20b. Przychody netto ze sprzedaży produktów (struktura terytorialna)                                                                                              |                               |                               | ^ |
|     | Wprowadzenie       | Opis<br>Nota 1a Wartości niematerialne                                                             | ^   |                                                                                                    |                               |                               |   |
| 6TB | Aktywa             | Nota 2 Zmiany środków trwałych<br>Nota 3. Długoterminowe aktywa                                    |     |                                                                                                    |                               |                               | ~ |
| Ð   | Pasywa             | Nota 4. Zwolnienia podatkowe<br>Nota 5. Należności - struktura w<br>Nota 20b. Przychody petto ze s |     | PRZYCHODY NETTO ZE SPRZEDAŻY PRODUKTÓW (STRUKTURA TERYTORIALNA)                                                                                                    | w tys.<br>2017                | zł<br>2016                    | ^ |
|     | Rach. zysków       | Nota 21. Przychody struktura rz                                                                    |     | a) kraj<br>- od jednotek poviązanych, w tym:<br>- od jednotek zależnych                                                                                                | 365 244<br>19 035<br>19 035   | 336 096<br>19 415<br>19 415   |   |
| হি  | Zest. zmian w kap. |                                                                                                    |     | - od pozstałych jednostek, w których emitent posiada zaangażowanie w kapitale, w tym:<br>- od jednostek stowarzyszonych                                                | 751                           | 762                           |   |
|     | Rach przepływów    |                                                                                                    |     | b)eksport<br>- od jednostek powiązanych, w tym:<br>- od jednostek zależnych                                                                                            | 348 531<br>222 572<br>222 572 | 354 424<br>203 751<br>203 751 |   |
|     |                    |                                                                                                    |     | <ul> <li>- od pozostalych jednostek, w których emitent posiada zaangażowanie w kapitale, w tym:</li> <li>- od jednostek stowarzyszonych</li> </ul>                     | 10<br>10                      | 6                             |   |
|     | как. родатки       |                                                                                                    |     | Przychody netto ze sprzedaży produktów, razem<br>- od jednostek powiązanych, w tym:                                                                                    | 713 775<br>241 607            | 690 520<br>223 166            |   |
| Ē   | Pozostałe noty     |                                                                                                    |     | od jednosek zależných     od jednosek zależných     od pozostalych jednostek, w których emitent posiada zaangażowanie w kapitale, w tym:     od jednostek śwarzycznych | 241 607<br>761                | 223 166<br>768<br>768         |   |
| []⊁ | Wyjście            |                                                                                                    | <   | Przychody.png                                                                                                    | 1 /61                         | 700                           | ~ |

Rys 24. Dodatkowe noty i objaśnienia

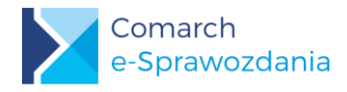

#### 5.4.8.3 Praca z listą not

Nową notę można dodać za pomocą przycisku Dodaj notę znajdującą się na górnym pasku. Jeśli zachodzi

konieczność usunięcia wskazanej pozycji można tego dokonać wykorzystując przycisk Usuń notę Można również zmienić pozycję danej noty na liście za pomocą przycisków Przesuń notę do góry i Przesuń notę , które także znajdują się na górnym pasku. w dół

#### 5.4.8.4 Edycja noty

Górną część ekranu do edycji not zajmuje pole tekstowe, które umożliwia wpisanie jej tytułu oraz dodatkowej informacji tekstowej, jeżeli taka jest wymagana.

Jeśli zachodzi konieczność dodania załącznika, którym będzie np. tabela można ją dodać za pomocą przycisku

W celujego usunięcia można skorzystać z przycisku Usuń załącznik Dodaj załącznik

Na dolnej części prawego panelu widzimy podgląd załącznika, w przypadku dokumentów o rozszerzeniu .pdf, .jpg, .jpeg, .png.

Jeśli takiego pliku nie da się w łatwy sposób odczytać np. .xls, . to zostanie wyświetlony napis Podgląd niedostępny. W zależności od ustawień komputera może być również od razu wywołane okno systemowe z pytaniem czy taki załącznik od razu otworzyć w dedykowanej aplikacji.

|                                                                                        | 2017    | 2016    |
|----------------------------------------------------------------------------------------|---------|---------|
| a) kraj                                                                                | 365 244 | 336 096 |
| -od jednostek powiązanych, w tym:                                                      | 19 035  | 19 415  |
| - od jednostek zależnych                                                               | 19 035  | 19 415  |
| -od pozostałych jednostek, w których emitent posiada zaangażowanie w kapitale, w tym:  | 751     | 762     |
| - od jednostek stowarzyszonych                                                         | 751     | 762     |
| b) eksport                                                                             | 348 531 | 354 424 |
| - od jednostek powiązanych, w tym:                                                     | 222 572 | 203 751 |
| - od jednostek zależnych                                                               | 222 572 | 203 751 |
| - od pozostałych jednostek, w których emitent posiada zaangażowanie w kapitale, w tym: | 10      | 6       |
| - od jednostek stowarzyszonych                                                         | 10      | 6       |
| Przychody netto ze sprzedaży produktów, razem                                          | 713 775 | 690 520 |
| -od jednostek powiązanych, w tym:                                                      | 241 607 | 223 166 |
| - od jednostek zależnych                                                               | 241 607 | 223 166 |
| -od pozostałych jednostek, w których emitent posiada zaangażowanie w kapitale, w tym:  | 761     | 768     |
| - od jednostek stowarzyszonych                                                         | 761     | 768     |

Rys 25. Podglad załacznika

Zawsze na dole widoczna będzie nazwa załącznika. Klikając na nazwę pliku wywołamy jego podgląd w oddzielnym oknie. Otwarcie podglądu możliwe jest także przez wykorzystanie przycisku Otwórz dokument dostępnego pod

ikoną Lupy

, na górnym pasku przycisków.

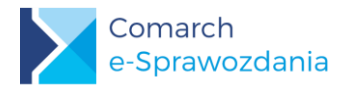

## 6 Kończenie bieżącej pracy

### 6.1 Zapis i wyjście

Aby zapisać bieżący stan pracy do pliku XML należy skorzystać z przycisku **Zapisz sprawozdanie** , który znajduje się na górnym pasku z prawej strony. Przycisk staje się aktywny w przypadku, gdy zostały wprowadzone jakieś zmiany w sprawozdaniu.

Aby sprawdzić, czy w naszym pliku nie został popełniony błąd, który uniemożliwiałby złożenie sprawozdania należy

## wykorzystać przycisk Zapisz i waliduj ze schemą MF

|                                    | e-Sprawozdania Finansowe [COMARCH HEALTHCARE SPÓŁKA AKCYJNA] – 🗆 🗙                                                                                                    |
|------------------------------------|----------------------------------------------------------------------------------------------------|
|                                    | Rachunek zysków i strat                                                                                                    |
| adzenie                            | Nazwa       Rok bieżący       Rok poprz       Image: Comparison of the state provide state provide state prov |
| ysków                              | <ul> <li>I. Zysk (strata) z (<br/>J. Przychody fina<br/>K. Koszty finansc<br/>L. Zysk (strata) b (<br/>M. Butch d d b     </li> </ul>                                                                                                    |
| nian w kap.<br>rzepływów<br>odatku | <ul> <li>M. Podatek dott          <ul> <li>Szczegóły</li> <li>w tym część od</li> <li>Rachunek zysków i strat:</li> <li>Nazwa elementu jest wymagana.</li> </ul> </li> </ul>                                                                                                    |
| ałe noty                           | ОК                                                                                                    |

Rys 26. Walidacja pliku

Zakończyć pracę z programem można za pomocą przycisku aplikacji położonego z lewej strony.

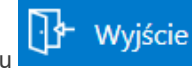

znajdującego się na pasku zakładek

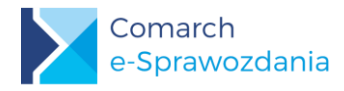

#### 6.2 Status sprawozdania

Na zakładce [Ogólne] e-Sprawozdania dodano nowe pole Status w postaci listy rozwijalnej.

| 📡 Comarch e-Sprawozdania [C | Comarch Spółka Akcyjna]                                                                     |                                                                                                    |                                                                                    | – 🗆 × |
|-----------------------------|---------------------------------------------------------------------------------------------|----------------------------------------------------------------------------------------------------|------------------------------------------------------------------------------------|-------|
|                             | Ogólne                                                                                      |                                                                                                    |                                                                                    |       |
| 宁 Ogólne                    | Nazwa firmy: Comarch Spółka Akcyjna                                                         |                                                                                                    |                                                                                    |       |
| Wprowadzenie                | Numer identyfikacyjny<br>KRS<br>NIP Numer: 11111111                                         | 11                                                                                                    |                                                                                    |       |
| 🕖 Pasywa                    | Wysyłka do Szefa Krajowej Administracji<br>Nr referencyjny:                                 | Skarbowej                                                                                                    |                                                                                    |       |
| Rach. zysków                | Sprawozdanie za okres od: 01.01.2018                                                        | 15 do: 31.12.2018 15 Status:                                                                                                    | Zatwierdzone                                                                       |       |
| S Zest. zmian w kap.        | Data sporządzenia: 12.02.2019                                                               | 15                                                                                                    | Bufor<br>Zatwierdzone                                                              |       |
| ø Rach. przepływów          | Typ sprawozdania<br>Jednostka duża (zał. nr 1 UoR)                                          | Zestawienia<br>Ø Bilans                                                                                                    | Podpisywane<br>Podpisane<br>W złotych i groszach                                   |       |
| Kalk. podatku               | <ul> <li>Jednostka mała (zał. nr 5 UoR)</li> <li>Jednostka mikro (zał. nr 4 UoR)</li> </ul> | Rachunek zysków i strat<br>Porównawczy Kalkulacyjny                                                                                                    | <ul> <li>W tysiącach złotych</li> <li>Dodaj przekształcone dane porówna</li> </ul> | wcze  |
| i Pozostałe noty            | Org. pozarządowe (zał. nr 6 UoR)                                                            | Zestawienie zmian w kapitale własnym     Kalkulacja podatku dochodowego     Redwardze zachowie obiecia z kategorie z kategorie z kate |                                                                                    |       |
| 🖗 Podpisy                   |                                                                                             | Bezpośredni  Pośredni                                                                                                    |                                                                                    |       |
| D Powiązane dok.            |                                                                                             |                                                                                                    |                                                                                    |       |
| <b>∰</b> Wyjście            |                                                                                             |                                                                                                    |                                                                                    |       |

Rys 27. Status sprawozdania

Dla nowego sprawozdania pole to przyjmuje wartość Bufor co oznacza, że możliwa jest jego edycja.

Po zakończonej pracy nad dokumentem należy zmienić status na **Zatwierdzony**. Zostanie wtedy automatycznie wykonana walidacja pliku ze schematem Ministerstwa w celu określenia, czy wszystkie wymagane pola zostały poprawnie uzupełnione. Na zatwierdzonym dokumencie nie można już wprowadzać żadnych zmian.

#### 6.3 Eksport pliku XML na dysk

W przypadku aplikacji Comarch e-Sprawozdania w wariancie zintegrowanym plik ze sprawozdaniem jest przechowywany w bazie danych systemu ERP. Jeśli użytkownik chce taki plik wyeksportować na dysk lokalny może skorzystać z przycisku **Eksportuj** znajdującego się na liście sprawozdań finansowych, bądź też bezpośrednio z

okna sprawozdania korzystając z ikony

#### 6.4 Wydruki

Możliwe jest wydrukowanie informacji znajdujących się w e-Sprawozdaniu finansowym. Przycisk **Wydrukuj sprawozdanie** dostępny jest na górnym pasku przycisków.

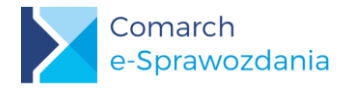

I

| Aktywa |      |                |      | Uk                                     | cryj puste wiersze        |               |  |                |                           |
|--------|------|----------------|------|----------------------------------------|---------------------------|---------------|--|----------------|---------------------------|
| Na     | azwa | 3              |      |                                        | Rok bieżący               | Rok poprzedni |  | Nazwa: b)      | budynki, lokale i obiekty |
| 4      | A.   | AKTY           | WA   | TRWAŁE                                 | 2 372 294,04              | 2 200 392,32  |  |                | 1 5 40 2 50 50            |
|        |      | I. War         | ości | niematerialne i prawne                 | 580 215,36                | 624 384,10    |  | Rok bieżący:   | 1 548 308,08              |
|        |      | 1.             |      | Koszty zakończonych prac rozwojow      |                           |               |  | Rok poprzedni: | 1 490 548,22              |
|        |      | 2.             |      | Wartość firmy                          |                           |               |  | Wylicz autor   | matycznie                 |
|        |      | 3.             |      | Inne wartości niematerialne i prawne   | wne 580 215,36 624 384,10 |               |  |                |                           |
|        |      | 4.             |      | Zaliczki na wartości niematerialne i p |                           |               |  |                | aniaj w sumie             |
|        |      | II. Rze        | czow | e aktywa trwałe                        | 1 633 828,68              | 1 576 008,22  |  | Nie importu    | ij wartości               |
|        |      | i <b>4</b> −1. |      | Środki trwałe                          | 1 633 828,68              | 1 576 008,22  |  |                |                           |
|        |      |                | a)   | grunty (w tym prawo użytkowani         | 85 460,00                 | 85 460,00     |  |                |                           |
|        |      |                | b)   | budynki, lokale i obiekty inżynier     | 1 548 368,68              | 1 490 548,22  |  |                |                           |
|        |      |                | c)   | urządzenia techniczne i maszyny        |                           |               |  |                |                           |
|        |      |                | d)   | środki transportu                      |                           |               |  |                |                           |
|        |      |                | e)   | inne środki trwałe                     |                           |               |  |                |                           |
|        |      | 2.             |      | Środki trwałe w budowie                |                           |               |  |                |                           |

Rys 28. Wydruk sprawozdania

Po jego wciśnięciu zostanie otwarty podgląd wydruku. Takie sprawozdanie można od razu wydrukować bądź wyeksportować w innych formatach m.in. PDF, .xls (Excel), lub .doc (Word).

| Raport           |                                                                                |                                                       |                                                         | -      |           | ×     |
|------------------|--------------------------------------------------------------------------------|-------------------------------------------------------|---------------------------------------------------------|--------|-----------|-------|
| G 🔁 🛄<br>Podglad | 🗎 🔓 Wpisz tekst do wyszukan 👻 📑 🔏 3 / 15 👻 🛫                                   |                                                       |                                                         | SAP CR | YSTAL REF | PORTS |
|                  | BILANS                                                                         |                                                       |                                                         |        |           | ^     |
|                  | Aktywa Dane w PLN                                                              |                                                       |                                                         |        |           |       |
|                  |                                                                                | Kwota na dzień<br>kończący<br>bieżący rok<br>obrotowy | Kwota na dzień<br>kończący<br>poprzedni rok<br>obrotowy |        |           |       |
|                  | A. AKTYWA TRWAŁE                                                               | 2 372 294,04                                          | 2 200 392,32                                            |        | - 1       |       |
|                  | I. Wartości niematerialne i prawne                                             | 580 215,36                                            | 624 384,10                                              |        |           |       |
|                  | 1. Koszty zakończonych prac rozwojowych                                        |                                                       |                                                         |        |           |       |
|                  | 2. Wartość firmy                                                               |                                                       |                                                         |        |           |       |
|                  | 3. Inne wartości niematerialne i prawne                                        | 580 215,36                                            | 624 384,10                                              |        |           |       |
|                  | 4. Zaliczki na wartości niematerialne i prawne                                 |                                                       |                                                         |        |           |       |
|                  | II. Rzeczowe aktywa trwałe                                                     | 1 633 828,68                                          | 1 576 008,22                                            |        |           |       |
|                  | 1. Środki trwałe                                                               | 1 633 828,68                                          | 1 576 008,22                                            |        |           |       |
|                  | <ul> <li>a) grunty (w tym prawo użytkowania wieczystego<br/>gruntu)</li> </ul> | 85 460,00                                             | 85 460,00                                               |        |           |       |
|                  |                                                                                |                                                       |                                                         |        |           |       |

Rys 29. Podgląd wydruku i eksport na dysk

Domyślnie sekcja informacji dodatkowej zawiera jedynie tytuł i opis noty oraz informację o załączniku.

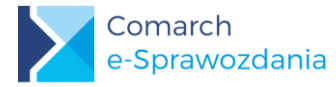

#### INFORMACJA DODATKOWA

Dane w PLN

Nota 1. Zmiany w stanie wartości niematerialnych i prawnych

Nota1.pdf

Nota 2. Zmiany w stanie środków trwałych

Nota2.pdf

Wartość nieamortyzowanych przez jednostkę środków trwałych. Nie dotyczy spółki

Rys 30. Wygląd informacji dodatkowej

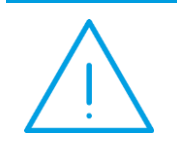

Uwaga: Ze względu na mechanizm dodania dowolnego typu załącznika do sprawozdania finansowego (np. arkusza kalkulacyjnego) w gestii użytkownika pozostawiono drukowanie dołączonych plików.

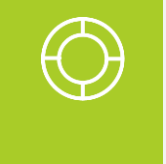

Wskazówka: W przypadku gdy użytkownik zdecyduje się na umieszczenie w tekście informacji obrazów załączanych not, zalecamy eksport wydruku sprawozdania finansowego w formacie Microsoft Word. Dodatkowo zyska on możliwość sformatowania opisów not według własnego uznania, bądź dodania własnych elementów np. loga firmy na stronie tytułowej.

#### Proces akceptacji sprawozdania 7

#### 7.1 Określenie postępu pracy nad zatwierdzonym dokumentem

Aby określić postęp pracy nad już przygotowanym sprawozdaniem dodano dodatkowe statusy:

- Podpisywane oznacza, że część kierownictwa złożyła już swój podpis
- $\boldsymbol{\succ}$ Podpisane – oznacza, że wszystkie osoby wymagane przepisami Ustawy o rachunkowości złożyły swój podpis

Dodatkowo dla podpisanych sprawozdań dostępne są statusy:

- Złożone sprawozdanie zostało złożone do KRS lub KAS  $\boldsymbol{\succ}$
- $\boldsymbol{\Sigma}$ Anulowane - sprawozdanie po złożeniu musiało być poprawione i obecne jest nieaktualne

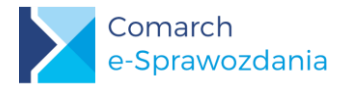

#### 7.2 Dodanie podpisu do sprawozdania

Po zakończeniu pracy nad sprawozdaniem finansowym należy wejść na zakładkę [Podpisy].

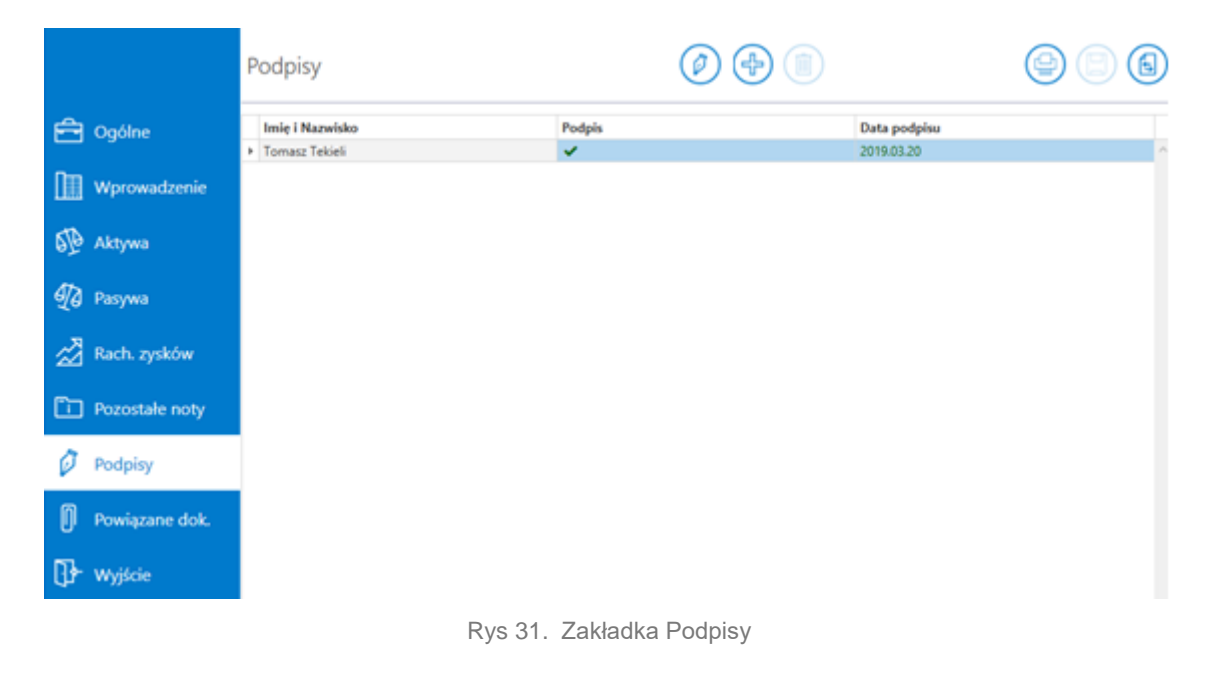

Na górnej belce dla statusu Zatwierdzony dostępny jest przycisk Złóż podpis V umożliwiający dodanie podpisu.

Po jego wybraniu ukaże się okno z pytaniem, który wariant podpisu należy zastosować. Aplikacja umożliwia złożenie podpisu bezpośrednio w niej z wykorzystaniem podpisu kwalifikowanego, bądź z wykorzystaniem profilu zaufanego dostępnego na stronach rządowych.

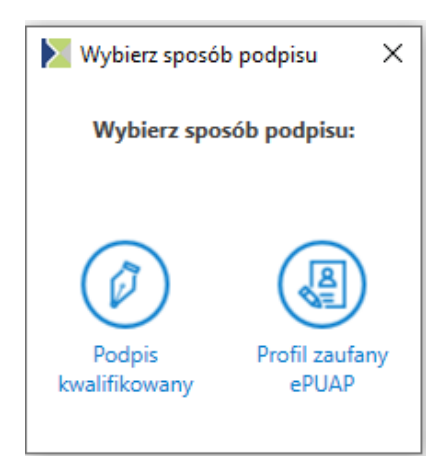

Rys 32. Dostępne metody podpisu

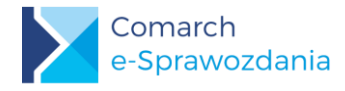

#### 7.2.1 Podpis kwalifikowany

Po wybraniu opcji **Podpis kwalifikowany** zostanie wyświetlone okno systemowe z listą zarejestrowanych na komputerze certyfikatów. Po wyborze odpowiedniego certyfikatu zostanie wyświetlone standardowe okno z pytaniem o numer PIN.

| S CryptoTech CSP           |                               | ×             |
|----------------------------|-------------------------------|---------------|
| <b>Cry</b>                 | toCard                        | SIGN          |
| Aktualny proces            |                               |               |
| C:\Program Files (x86)\C   | Comarch e-Sprawozdania\e-Spra | awozdania.exe |
| Status karty elektroniczni | ej                            |               |
| Czytnik:                   | ACS ACR39U ICC Reader 0       |               |
| Token:                     | QESv2                         | $\sim$        |
| Etykieta klucza:           | 412e479d39330c488945a1d6      | ec1e98b2      |
| Numer seryjny:             | 1012000500451748              |               |
| PIN:                       | l                             | -             |
| CCS v.2.01.00170           | OK                            | Cancel        |

Rys 33. PIN do karty kryptograficznej

Wpisanie poprawnego PINu doda podpis pod sprawozdaniem finansowym. Na liście podpisów pojawi się informacja o imieniu i nazwisku osoby, która ten podpis złożyła oraz dacie podpisu.

#### 7.2.2 Profil zaufany

Po wybraniu opcji **Profil zaufany ePUAP** zostanie wyświetlone okno z instrukcją złożenia takiego podpisu. Instrukcja różni się w zależności czy sprawozdanie jest otworzone w wariancie zintegrowanym z ERP czy samodzielnego pliku na dysku.

| 🔀 Istrukcja podpisu profilem zaufanym ePUAP                                         |  |  |
|-------------------------------------------------------------------------------------|--|--|
| 1. Zapoznaj się z instrukcją Instrukcja                                             |  |  |
| 2. Otwórz lokalizację pliku ze sprawozdaniem Plik                                   |  |  |
| 3. Podpisz plik XML ze sprawozdaniem zgodnie z instrukcją Podpisz                   |  |  |
| 4. Pobierz podpisany dokument na dysk i zapisz w wybranej przez siebie lokalizacji. |  |  |
| 5. Wyjdź do ekranu głównego aplikacji Comarch e-Sprawozdania                        |  |  |
| 6. Wybierz opcję Edytuj Istniejące i jako źródło wskaż pobrany, podpisany plik      |  |  |
|                                                                                     |  |  |
|                                                                                     |  |  |

Rys 34. Instrukcja podpisu za pomocą profilu zaufanego

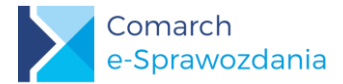

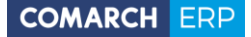

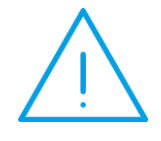

**Uwaga:** W przypadku korzystania z podpisu kwalifikowanego oraz profilu zaufanego ePUAP w pierwszej kolejności rekomendowane jest podpisanie dokumentu profilem zaufanym ePUAP, a następnie podpisanie dokumentu podpisem kwalifikowanym.

Wskazówka: W przypadku gdy został złożony wcześniej podpis kwalifikowany aplikacja MF wskazana z instrukcji może go odrzucić. W takim przypadku należy:

- a) zalogować się na swoje konto ePUAP
- b) wybrać przycisk Moja Skrzynka
- c) wejść do listy Robocze
- d) dodać podpisany podpisem kwalifikowany plik z dysku
- e) podpisać profilem zaufanym i następnie pobrać na dysk

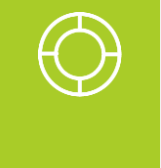

Wskazówka: Podczas otwarcia nowego sprawozdania aplikacja poszukuje pliku konfiguracyjnego \_config.xml, a jeśli go nie odnajdzie tworzy nowy. Aby zachować ustawienia parametrów sprawozdania oraz powiązane dokumenty należy skopiować również plik konfiguracyjny do nowej lokalizacji, bądź zamienić podpisany plik z dotychczas istniejącym.

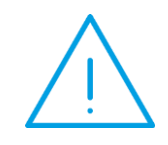

Uwaga: W przypadku gdy użytkownik chce wykonać podpis kwalifikowany poza aplikacją Comarch e-Sprawozdania, powinien w oprogramowaniu do podpisu użyć podpisu wewnętrznego XAdES-BES w wariancie otaczanym (enveloped)

#### 7.3 Lista wymaganych podpisów

Przed złożeniem sprawozdania finansowego istotna jest informacja czy wszystkie osoby odpowiedzialne złożyły swój podpis. Aby wprowadzić dodatkowy mechanizm weryfikacji możliwe jest uprzednie wprowadzenie osób, które powinny to sprawozdanie podpisać.

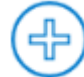

. Przycisk ten dostępny jest dla

Odbywa się to z wykorzystaniem przycisku **Dodaj osobę podpisującą** sprawozdań od statusu **Bufor** aż do **Podpisywane**.

Po jego wybraniu dodawany jest nowy wiersz, do którego można wpisać dane osoby, która powinna podpisać sprawozdanie.

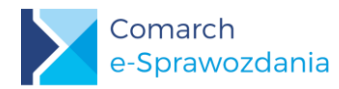

|   | Imię i Nazwisko | Podpis                      | Data podpisu |
|---|-----------------|-----------------------------|--------------|
|   | Tomasz Tekieli  | <ul> <li>Złożony</li> </ul> | 2019.03.20   |
|   | Joanna Biała    | <ul> <li>Złożony</li> </ul> | 2019.03.20   |
| ₽ | Jan Kowalski    | ? - Oczekuję na podpis      |              |
|   | Andrzej Nowak   | ? - Oczekuję na podpis      |              |

Rys 35. Osoby oczekujące na podpis

Aby złożyć podpis w miejscu danej osoby należy zaznaczyć odpowiedni wiersz i nacisnąć przycisk Złóż podpis

Po jego wybraniu dane zostaną zamienione pochodzącymi z podpisu kwalifikowanego.
 W momencie gdy zostanie dodany ostatni podpis status sprawozdania automatycznie zmieni się z Podpisywane na Podpisane, co będzie sygnałem, że dokument jest gotowy do złożenia.

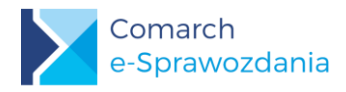

### 8 Powiązane dokumenty

#### 8.1 Lista powiązanych dokumentów

Poniżej zakładki **[Podpisy]** znajduje się zakładka **[Powiązane dok.]**, do której dołączane są dokumenty nie będące integralną częścią sprawozdania finansowego. W przeciwieństwie do not objaśniających nie są one dołączane do bilansu i podpisywane przez osobę, której powierzone prowadzenie ksiąg oraz kierownictwo jednostki.

Mogą to być dokumenty typu:

- Opinia Biegłego Rewidenta,
- Uchwała zatwierdzająca sprawozdanie,
- Uchwała o podziale zysku lub straty,
- Sprawozdanie z działalności,
- Informacja o braku obowiązku sporządzenia sprawozdania rocznego,
- Opinia biegłego rewidenta skonsolidowanego sprawozdania,
- Uchwała zatwierdzająca skonsolidowane sprawozdanie,
- Sprawozdanie z działalności jednostki dominującej,
- Sprawozdanie z płatności na rzecz Administracji Publicznej,
- Sprawozdanie skonsolidowane z płatności na rzecz Administracji Publicznej.

W dokumentacji Comarch e-Sprawozdania są one nazywane "powiązanymi dokumentami publicznymi", czyli takimi które są przekazywane do innych organów i dostępne publicznie.

Przy dodawaniu nowego powiązanego dokumentu należy wskazać do jakiego typu z powyższych dokument ten należy. Możliwe jest dodanie do nich również własnego opisu, który widoczny będzie jedynie w aplikacji Comarch e-Sprawozdania.

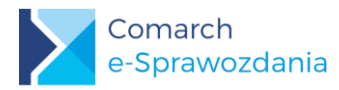

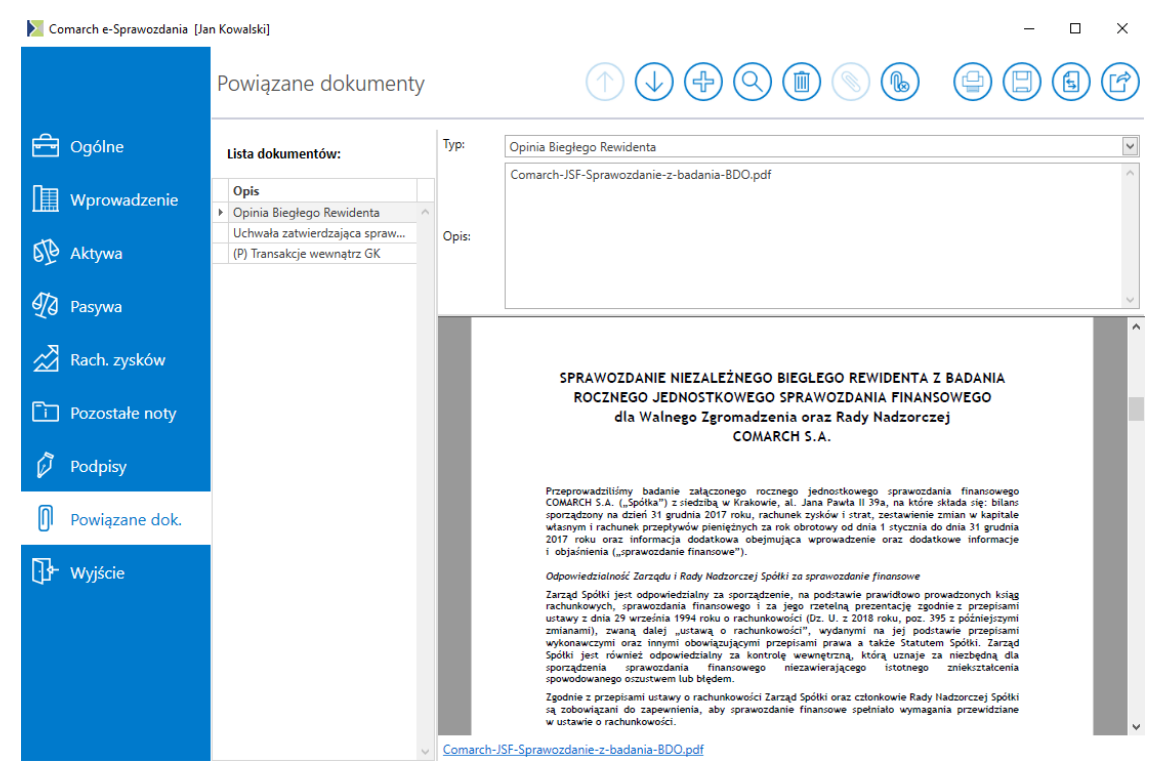

Rys 36. Lista powiązanych dokumentów

Podobnie jak w przypadku pozostałych not podgląd dokumentu jest widoczny bezpośrednio w oknie aplikacji. Aby

otworzyć go w dedykowanej aplikacji należy skorzystać z przycisku **Otwórz dokument** . Analogicznie plik można otworzyć przez kliknięcie na hiperłącze dostępne w lewym dolnym rogu ekranu podglądu.

#### 8.2 Publikacja powiązanych dokumentów

W zależności od tego czy sprawozdanie finansowe jest składane do Krajowego Rejestru Sądowego (KRS) czy do Krajowej Administracji Skarbowej (Szefa KAS) dostępne są dwie różne drogi składania tych powiązanych dokumentów:

- W przypadku portalu eKRS należy oddzielnie od sprawozdania finansowego dołączyć je na portalu Ministerstwa Sprawiedliwości. Instrukcja składania tych dokumentów dostępna jest na stronie internetowej: <u>https://pomoc.comarch.pl/optima/pl/2019/index.php/dokumentacja/jak-wyslac-e-sprawozdanie-finansowe-naportalu-ekrs/</u>
- W przypadku gdy sprawozdanie osoby fizycznej jest składane do Szefa KAS, to wszystkie powiązane dokumenty publiczne należy przesłać równocześnie ze sprawozdaniem finansowym. Aplikacja podczas wysyłki sprawozdania do Szefa KAS automatycznie je spakuje, zaszyfruje i prześle do odpowiedniego organu.

#### 8.3 Prywatne powiązane dokumenty

W trakcie procesu tworzenia sprawozdania finansowego generowana jest znaczna ilość roboczych dokumentów zawierających m.in. arkusze kalkulacyjne z wyliczeniami. Aby zagwarantować że dany dokument jest powiązany z tą wersją sprawozdania można go dołączyć w formie załącznika prywatnego.

W tym celu należy wybrać dodatkowy typ dokumentu o nazwie **Załącznik prywatny (nie jest przekazywany)**, nadać mu własny opis oraz dołączyć odpowiednie arkusze z wyliczeniami.

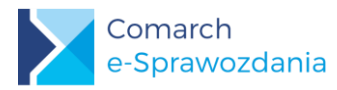

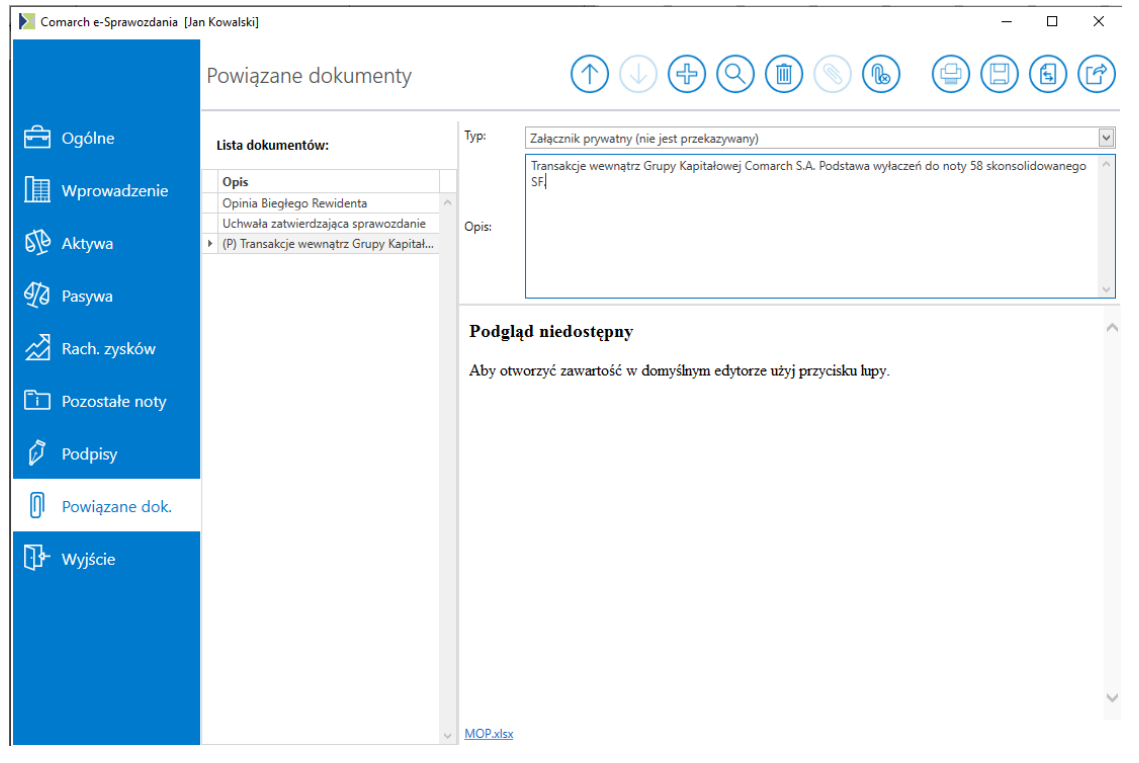

Rys 37. Załącznik prywatny

Na liście dokumentów z lewej strony prezentowany jest opis pliku poprzedzony znaczkiem (P).

Po zapisaniu plik załącznika jest kodowany i przechowywany w pliku konfiguracyjnym do sprawozdania finansowego, oznaczonym jako [Nazwasprawozdania]\_config.xml.

Dokumenty oznaczone jako prywatne będą pomijane w trakcie eksportu do Szefa KAS. W przypadku składania sprawozdania do KRS nie należy ich dodawać na portalu eKRS.

## 9 Wysyłka do Szefa KAS

#### 9.1 Przygotowanie sprawozdania

Eksport sprawozdania finansowego do Szefa KAS dostępny jest wyłącznie dla osób fizycznych, które jako numer identyfikacyjny wpisały swój NIP.

Aby możliwy był eksport sprawozdania finansowego do Szefa KAS należy je najpierw podpisać (na zakładce **[Podpisy]** powinien się znaleźć przynajmniej jeden podpis) oraz dołączyć odpowiednie powiązane dokumenty publiczne.

Następnie należy przejść na zakładkę [Ogólne], gdzie na górnym pasku przycisków dostępne są przyciski:

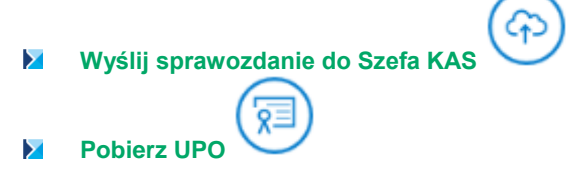

Przycisk wysyłki aktywny będzie w momencie, gdy sprawozdanie finansowe nie zostało jeszcze wysłane i ma status **Podpisane**.

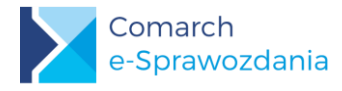

#### 9.2 Wysłanie oraz pobranie UPO

Sam proces wysyłki jest dodatkowo uwierzytelniony podpisem kwalifikowanym. Osoba podpisująca samą wysyłkę nie musi być wcześniej wyszczególniona na liście podpisów pod Sprawozdaniem

Po wciśnięciu przycisku **Wyślij sprawozdanie do Szefa KAS**, pojawi się lista zainstalowanych certyfikatów. Sam proces podpisu jest analogiczny jak w punkcie 7.2.1.

Po zainicjowaniu połączenia Comarch e-Sprawozdania pakują i szyfrują sprawozdanie wraz z załącznikami. Na oknie pojawi się okno informujące o wysyłce.

| Wysy | łanie paczki           |
|------|------------------------|
|      | $C_{\uparrow}$         |
|      | Trwa wysyłanie paczki. |

Rys 38. Okno wysyłki sprawozdania

Po zakończeniu wysyłki użytkownik zostanie poinformowany o sukcesie, a numer referencyjny paczki zostanie wyświetlone na zakładce **[Ogólne]** wraz z aktualnym statusem

| 📐 Comarch e-Sprawozdania [. | an Kowalski]                                  |                                                             |                                        | - 🗆 X |
|-----------------------------|-----------------------------------------------|-------------------------------------------------------------|----------------------------------------|-------|
|                             | Ogólne                                        |                                                             |                                        |       |
| Ggólne                      | Nazwa firmy: Jan Kowalski                     |                                                             |                                        |       |
| Wprowadzenie                | Numer identyfikacyjny                         |                                                             |                                        |       |
| D Aktywa                    | NIP     NIP                                   | 111111111                                                   |                                        |       |
| D Pasywa                    | Wysyłka do Szefa Krajowej<br>Nr referencyjny: | Administracji Skarbowej<br>659e3d42b66e4222aae5869cbba6fb4a | Status: 122 - Sesja została zakończona |       |
| Rach. zysków                | Sprawozdanie za okres od:                     | 01.01.2018 15 do: 31.12.2018 15                             | Status: Podpisane                      |       |
| <b>i</b> Pozostałe noty     | Data sporządzenia:                            | 20.03.2019                                                  |                                        |       |
| 🖗 Podpisy                   | Typ sprawozdania                              | Zestawienia                                                 | Wartości w sprawozdaniu                |       |

Rys 39. Informacja o wysłanym sprawozdaniu

Zawartość pola **Status** może się zmieniać po wciśnięciu przycisku **Pobierz UPO**, w zależności od aktualnego etapu jego przetwarzania. Domyślnie zaraz po wysłaniu użytkownik otrzymuje Status "122 – Sesja została zakończona", co oznacza, że proces wysyłki się powiódł, a otrzymany plik jest aktualnie weryfikowany przez Ministerstwo. Po poprawnym zweryfikowaniu pliku zawartość pola status zmieni się na Wysłano. Odebrano UPO.

| – Wysyłka do Szefa Krajowej Administracji Skarbowej |                                  |                               |  |  |  |
|-----------------------------------------------------|----------------------------------|-------------------------------|--|--|--|
| Nr referencyjny:                                    | 659e3d42b66e4222aae5869cbba6fb4a | Status: Wysłano. Odebrano UPO |  |  |  |
|                                                     |                                  |                               |  |  |  |

Rys 40. Informacja o odebraniu UPO

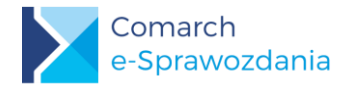

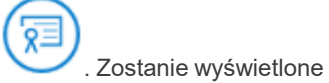

Aby wyświetlić zawartość otrzymanego UPO należy wcisnąć przycisk **Pobierz UPO** okno wydruku zawierające Urzędowe Poświadczenie Odbioru.

#### URZĘDOWE POŚWIADCZENIE ODBIORU DOKUMENTU ELEKTRONICZNEGO

| Α. | A. NAZWA PEŁNA PODMIOTU, KTÓREMU DORĘCZONO DOKUMENT ELEKTRONICZNY                  |                                              |  |  |  |  |  |
|----|------------------------------------------------------------------------------------|----------------------------------------------|--|--|--|--|--|
|    | Ministerstwo Finansów                                                              |                                              |  |  |  |  |  |
| В. | B. INFORMACJA O DOKUMENCIE                                                         |                                              |  |  |  |  |  |
|    | Dokument został zarejestrowany w systemie teleinformatycznym Ministerstwa Finansów |                                              |  |  |  |  |  |
|    | Identyfikator dokumentu:                                                           | Dnia (data, ozac):                           |  |  |  |  |  |
|    | 659e3d42b66e4222aae5869cbba6fb4a 21.03.2019 11:11:36                               |                                              |  |  |  |  |  |
|    | škrót złożonego dokumentu - identyczny z wartością użytą do podpisu                | dokumentu:                                   |  |  |  |  |  |
|    | fqKUd3OirbWSWxZPTZaqfU+RlqbnYXy4hqfcixngkgY=                                       |                                              |  |  |  |  |  |
|    | škrót dokumentu w postaol otrzymanej przez cystem (łącznie z podpisa               | em elektronioznym):                          |  |  |  |  |  |
|    | Qt7FQau3ANGad1Ox4pbad                                                              | Qt7FQau3ANGad1Ox4pbadupKwu/bLg9oELXtrNByIso= |  |  |  |  |  |

Rys 41. Fragment otrzymanego UPO

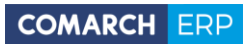

| Spis ilustra | acji:                                             |     |
|--------------|---------------------------------------------------|-----|
| Rys 1.       | Instalator wydruków SAP Crystal Reports           | . 5 |
| Rys 2.       | Odinstalowanie silnika wydruków                   | . 5 |
| Rys 3.       | Instalator programu                               | . 6 |
| Rys 4.       | Instalator                                        | . 6 |
| Rys 5.       | Okno z lokalizacją klucza                         | . 7 |
| Rys 6.       | Parametry podłączenia do systemu ERP              | . 8 |
| Rys 7.       | Ekran startowy aplikacji samodzielnej             | . 9 |
| Rys 8.       | Ustawienia programu.                              | 10  |
| Rys 9.       | Ekran startowy aplikacji zintegrowanej            | 11  |
| Rys 10.      | Parametry połączenia z bazą danych                | 12  |
| Rys 11.      | Okno logowania                                    | 12  |
| Rys 12.      | Lista sprawozdań finansowych                      | 13  |
| Rys 13.      | Wskazanie lokalizacji pliku                       | 14  |
| Rys 14.      | Parametry generacji sprawozdania                  | 15  |
| Rys 15.      | Wprowadzenie                                      | 16  |
| Rys 16.      | Informacje uszczegóławiające                      | 17  |
| Rys 17.      | Układ zestawień liczbowych                        | 18  |
| Rys 18.      | Lista zestawień ksiegowych                        | 19  |
| Rys 19.      | Nie importuj wartości                             | 19  |
| Rys 20.      | Pozycje własne użytkownika                        | 20  |
| Rys 21.      | Wyliczenia w Zestawieniu zmian w kapitale własnym | 21  |
| Rys 22.      | Rachunek przepływów pieniężnych                   | 22  |
| Rys 23.      | Kalkulacja podatku dochodowego                    | 22  |
| Rys 24.      | Dodatkowe noty i objaśnienia.                     | 23  |
| Rys 25.      | Podgląd załącznika.                               | 24  |
| Rys 26.      | Walidacja pliku                                   | 25  |
| Rys 27.      | Status sprawozdania                               | 26  |
| Rys 28.      | Wydruk sprawozdania                               | 27  |
| Rys 29.      | Podgląd wydruku i eksport na dysk                 | 27  |
| Rys 30.      | Wygląd informacji dodatkowej                      | 28  |
| Rys 31.      | Zakładka Podpisy                                  | 29  |
| Rys 32.      | Dostępne metody podpisu                           | 29  |
| Rys 33.      | PIN do karty kryptograficznej                     | 30  |
| Rys 34.      | Instrukcja podpisu za pomocą profilu zaufanego    | 30  |
| Rys 35.      | Osoby oczekujące na podpis                        | 32  |
| Rys 36.      | Lista powiązanych dokumentów                      | 34  |
| Rys 37.      | Załącznik prywatny                                | 35  |
| Rys 38.      | Okno wysyłki sprawozdania                         | 36  |
| Rys 39.      | Informacja o wysłanym sprawozdaniu                | 36  |
| Rys 40.      | Informacja o odebraniu UPO                        | 36  |
| Rys 41.      | Fragment otrzymanego UPO                          | 37  |

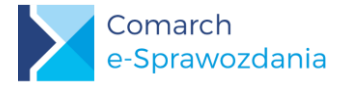

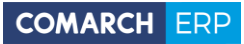

Nieautoryzowane rozpowszechnianie całości lub fragmentu niniejszej publikacji w jakiejkolwiek postaci jest zabronione. Wykonywanie kopii metodą kserograficzną, fotograficzną, a także kopiowanie na nośniku filmowym, magnetycznym lub innym, powoduje naruszenie praw autorskich niniejszej publikacji.

Copyright © 2019 COMARCH Wszelkie prawa zastrzeżone.